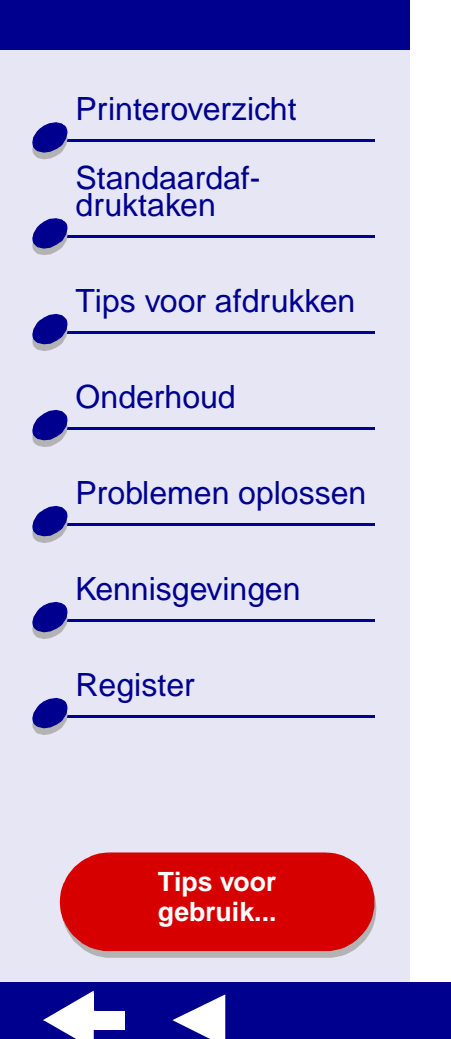

# LEXM RK Z25, Z35 Color Jetprinter™

# Gebruikershandleiding voor Mac OS X 10.0.3 tot 10.1

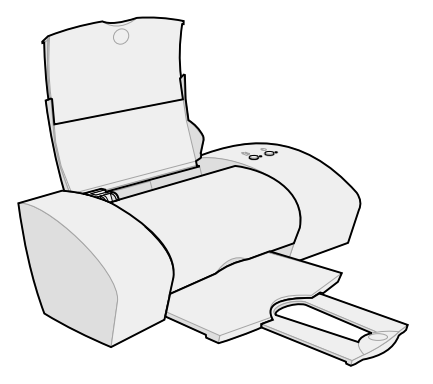

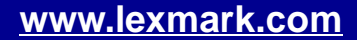

Printeroverzicht

Tips voor afdrukken

Problemen oplossen

Kennisgevingen

Register

Standaardaf-

druktaken

Onderhoud

#### Bladeren

- Klik op de categorieën links om door de pagina's te bladeren.
- Klik op de **blauwe tekst** om naar andere gedeelten van deze *gebruikershandleiding* te gaan.
- Klik op de pijlen onder aan het venster om in voorwaartse of achterwaartse richting door de pagina's te bladeren.

#### Zoeken

- 1 Kies Zoeken in het menu Bewerken van Acrobat.
- 2 Typ in het vak Zoeken naar een of meer woorden waarnaar u wilt zoeken.
- 3 Klik op Zoeken.

#### Afdrukken

- 1 Kies Pagina-instelling in het menu Bestand van Acrobat.
- **2** Kies Lexmark Z25-Z35 in het voorgrondmenu, selecteer de afdrukstand Liggend en klik op OK.
- 3 Kies Afdrukken in het menu Bestand van Acrobat.
- **4** Kies Lexmark Z25-Z35 in het voorgrondmenu voor printers. Geef het aantal pagina's op dat u wilt afdrukken en klik op Afdrukken.

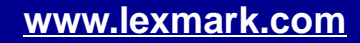

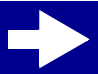

Printeroverzicht

Tips voor afdrukken

Problemen oplossen

Kennisgevingen

Register

Standaardafdruktaken

Onderhoud

- Printersoftware
- Printeronderdelen

Tips voor gebruik...

Printeroverzicht

Tips voor afdrukken

Problemen oplossen

Kennisgevingen

Standaardafdruktaken

Onderhoud

# **Printersoftware**

De printersoftware bestaat uit:

- Pagina-instelling
- Afdrukken

#### Lexmark Z25-Z35 Hulpprogramma

U kunt de instellingen voor een document aanpassen met het **Pagina-instelling** en het **Afdrukken**. Zie **Tips voor afdrukken** voor meer informatie over het selecteren van de juiste instellingen voor de betreffende documenten. Tijdens de installatie van de printersoftware zijn de dialoogvensters Pagina-instelling en Afdrukken ingesteld op de standaardwaarden.

Afdrukkwaliteit: Normaal Papierformaat: A4 of U.S. Letter Afdrukstand: Staand Papiersoort: Normaal

Register

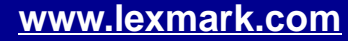

Printeroverzicht

Tips voor afdrukken

Problemen oplossen

Tips voor gebruik...

Kennisgevingen

Register

Standaardaf-

druktaken

Onderhoud

# **Pagina-instelling**

Als u het gewenste document hebt geopend, kunt u het dialoogvenster Pagina-instelling gebruiken om bijvoorbeeld het papierformaat in te stellen. U past als volgt de instellingen in het dialoogvenster Pagina-instelling aan:

**1** Kies Pagina-instelling in het menu Bestand van de toepassing.

| Settings    | Page Attributes     | •     |
|-------------|---------------------|-------|
| Format for  | Lexmark Z25-Z35     | •     |
|             | Lexmark Z35         |       |
| Paper Size: | U.S. Letter         | •     |
|             | 8.50 in. x 11.00 in | •     |
| Orientation |                     | Ē     |
| Scale       | 100 %               |       |
| ?           | Cano                | el OK |

Printeroverzicht

Tips voor afdrukken

Problemen oplossen

Tips voor gebruik...

Kennisgevingen

Register

Standaardafdruktaken

Onderhoud

**2** Geef de gewenste instellingen op.

| Voorgrondmenu: | Optie:          | Functie:                                                                     |
|----------------|-----------------|------------------------------------------------------------------------------|
| Stel in voor   | Lexmark Z25-Z35 | Stel de pagina in voor afdrukken op de<br>Lexmark Z25-Z35 printer.           |
| Instellingen   | Paginakenmerken | Geef een papierformaat, afdrukrichting of schaalwaarde op voor het document. |
|                | Overzicht       | Bekijk een overzicht van de huidige pagina-<br>instellingen.                 |

Klik op **?** om de Help bij Mac OS X te openen voor meer informatie over deze instellingen.

**3** Klik op OK om de instellingen toe te passen en het dialoogvenster Pagina-instelling te sluiten.

Printeroverzicht

Tips voor afdrukken

Problemen oplossen

Tips voor gebruik...

Kennisgevingen

Register

Standaardaf-

druktaken

Onderhoud

# Afdrukken

Als u het document hebt geopend, kunt u het dialoogvenster Afdrukken gebruiken om het uiterlijk van documenten aan te passen. U past als volgt de instellingen in het dialoogvenster Afdrukken aan:

1 Kies Afdrukken in het menu Bestand van de toepassing.

|          | Print                         |
|----------|-------------------------------|
|          | Printer: Lexmark Z25-Z35      |
|          | Saved Settings: Standard      |
| Copies & | Pages                         |
|          | Copies: 1 🗹 Collated          |
|          | Pages: • All<br>From: 1 to: 1 |
| ?        | Preview Cancel Print          |

Printeroverzicht

Tips voor afdrukken

Problemen oplossen

Kennisgevingen

Register

Standaardafdruktaken

Onderhoud

- 2 Kies Lexmark Z25-Z35 in het voorgrondmenu Printer.
- **3** Geef de gewenste instellingen op.

| Voorgrond-<br>menu:   | Optie:                    | Functie:                                                             |
|-----------------------|---------------------------|----------------------------------------------------------------------|
| Aantal en<br>pagina's | Exemplaren                | Aantal af te drukken exemplaren opgeven.                             |
|                       | Gesorteerd                | Meerdere afdruktaken sorteren.                                       |
|                       | Alle of Van               | Alle pagina's van een document of een bereik van pagina's afdrukken. |
| Lay-out               | Pagina's per vel          | Meerdere pagina's van het document afdrukken op één vel papier.      |
|                       | Lay-outrichting           | De pagina's van het document afdrukken in een bepaalde volgorde.     |
|                       | Rand                      | Een rand afdrukken om elke pagina van het document.                  |
| Uitvoeropties         | Bewaar als<br>PDF-bestand | Het document afdrukken naar een PDF.                                 |
| Kleuropties           | Documentkleur             | Een kleureninstelling selecteren.                                    |
|                       | Raster                    | Een rasterinstelling selecteren.                                     |

Printeroverzicht

Tips voor afdrukken

Problemen oplossen

Kennisgevingen

Register

Standaardafdruktaken

Onderhoud

| Voorgrond-<br>menu:   | Optie:              | Functie:                                                                                                    |
|-----------------------|---------------------|----------------------------------------------------------------------------------------------------|
| Geavanceerde indeling | Omgekeerde volgorde | Het document afdrukken in omgekeerde volgorde.                                                                                                    |
|                       | Spiegelen           | Het document gespiegeld afdrukken.                                                                                                    |
| Kwaliteit/            | Papiersoort         | De papiersoort voor het document kiezen.                                                                                                    |
| materiaaisoort        | Afdrukkwaliteit     | Selecteer een afdrukkwaliteit. U kunt kiezen uit Snel afdrukken, Normaal, Beter of Best.                                                                                                    |
|                       |                     | Opmerking: voor de meeste documenten<br>kunt u het beste de<br>afdrukkwaliteit Normaal<br>gebruiken. Met de instellingen<br>voor hoge afdrukkwaliteit krijgt u<br>bij bepaalde papiersoorten<br>documenten van betere kwaliteit,<br>maar het afdrukken van deze<br>documenten duurt langer. Zie<br>Tips voor afdrukken voor meer<br>informatie over de juiste<br>afdrukkwaliteit voor het<br>document. |

Printeroverzicht Standaardafdruktaken Tips voor afdrukken Onderhoud Problemen oplossen Kennisgevingen Register

| Voorgrond-<br>menu:          | Optie:                           | Functie:                                                                               |
|------------------------------|----------------------------------|----------------------------------------------------------------------------------------|
| Printerservices              | Lexmark Z25-Z35<br>Hulpprogramma | Open Lexmark Z25-Z35 Hulpprogramma.                                                    |
|                              | Problemen oplossen               | Informatie over het oplossen van problemen bekijken in de Help bij de printersoftware. |
|                              | Supplies bestellen               | Informatie over supplies weergeven of supplies bestellen op de weblocatie van Lexmark. |
|                              | Softwareversie                   | Versie van de printersoftware weergeven.                                               |
| Overzicht                    |                                  | Een overzicht van de huidige afdrukinstellingen bekijken.                              |
| Bewaar aangepaste instelling |                                  | De huidige printerinstellingen opslaan voor later gebruik.                             |

- **4** Als u meer informatie wilt over de instellingen in het dialoogvenster Afdrukken, klikt u op **?** om de Help bij deze items weer te geven. Wanneer u klaar bent, klikt u op de rode sluitknop.
- 5 Klik op Afdrukken om de instellingen toe te passen en het document af te drukken.

#### Printeroverzicht

Standaardafdruktaken

Tips voor afdrukken

Onderhoud

```
Problemen oplossen
```

Kennisgevingen

Register

Tips voor gebruik...

# Lexmark Z25-Z35 Hulpprogramma

Met het Lexmark Z25-Z35 Hulpprogramma kunt u de printer en de printersupplies beheren. U kunt:

- cartridges installeren;
- cartridges uitlijnen;
- spuitopeningen reinigen;

- testpagina's afdrukken;
- informatie weergeven over het bestellen van supplies;
- informatie over de softwareversie weergeven.

#### Werken met het Lexmark Z25-Z35 Hulpprogramma

1 Klik op Computer in de Finder en dubbelklik op het pictogram voor de OS X-schijf ► de map Library ► de map Printers ► de map Lexmark.

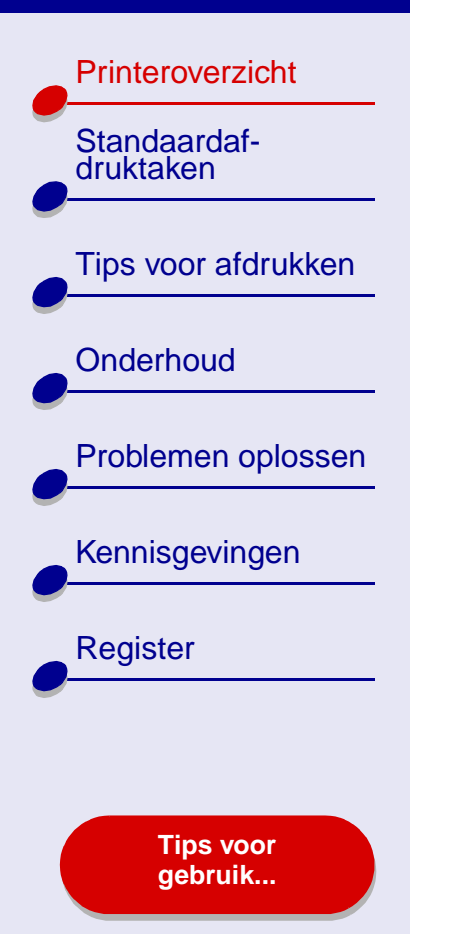

**2** Dubbelklik op het pictogram Lexmark Z25-Z35 Hulpprogramma. Het Lexmark Z25-Z35 Hulpprogramma wordt weergegeven.

| Klik op:              | Optie:                                 | Functie:                                                                                                    |
|-----------------------|----------------------------------------|----------------------------------------------------------------------------------------------------|
| Tabblad<br>Cartridges | Cartridge<br>installeren/<br>vervangen | De cartridge-instellingen opgeven in de printersoftware<br>wanneer u een cartridge installeert of vervangt. Zie<br>Inktcartridges vervangen voor meer informatie.   |
|                       | Cartridges<br>uitlijnen                | De cartridges uitlijnen. Zie <b>Inktcartridges uitlijnen</b> voor meer informatie.                                                                                  |
|                       | Spuitopeningen<br>reinigen             | De afdrukkwaliteit verbeteren door verstopte<br>spuitopeningen te reinigen. Zie <b>Spuitopeningen van de</b><br><b>inktcartridge reinigen</b> voor meer informatie. |
|                       | Testpagina<br>afdrukken                | Een testpagina afdrukken om te controleren of de printer goed werkt.                                                                                                |
|                       | Supplies<br>bestellen                  | Supplies, zoals inktcartridges, bestellen via de weblocatie van Lexmark. Zie <b>Supplies bestellen</b> voor meer informatie.                                        |
| Tabblad Info          |                                        | Informatie over de versie van de printersoftware weergeven.                                                                                                    |

- **3** Als u meer informatie wilt over de functies van de printer, klikt u op **?** om de Help bij de printersoftware weer te geven. Wanneer u klaar bent, klikt u op de rode sluitknop.
- **4** Klik op de rode sluitknop om Lexmark Z25-Z35 Hulpprogramma te sluiten.

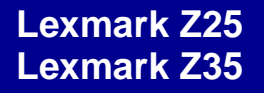

Printeroverzicht

# Printeronderdelen

In de volgende tabel worden de afzonderlijke printeronderdelen beschreven.

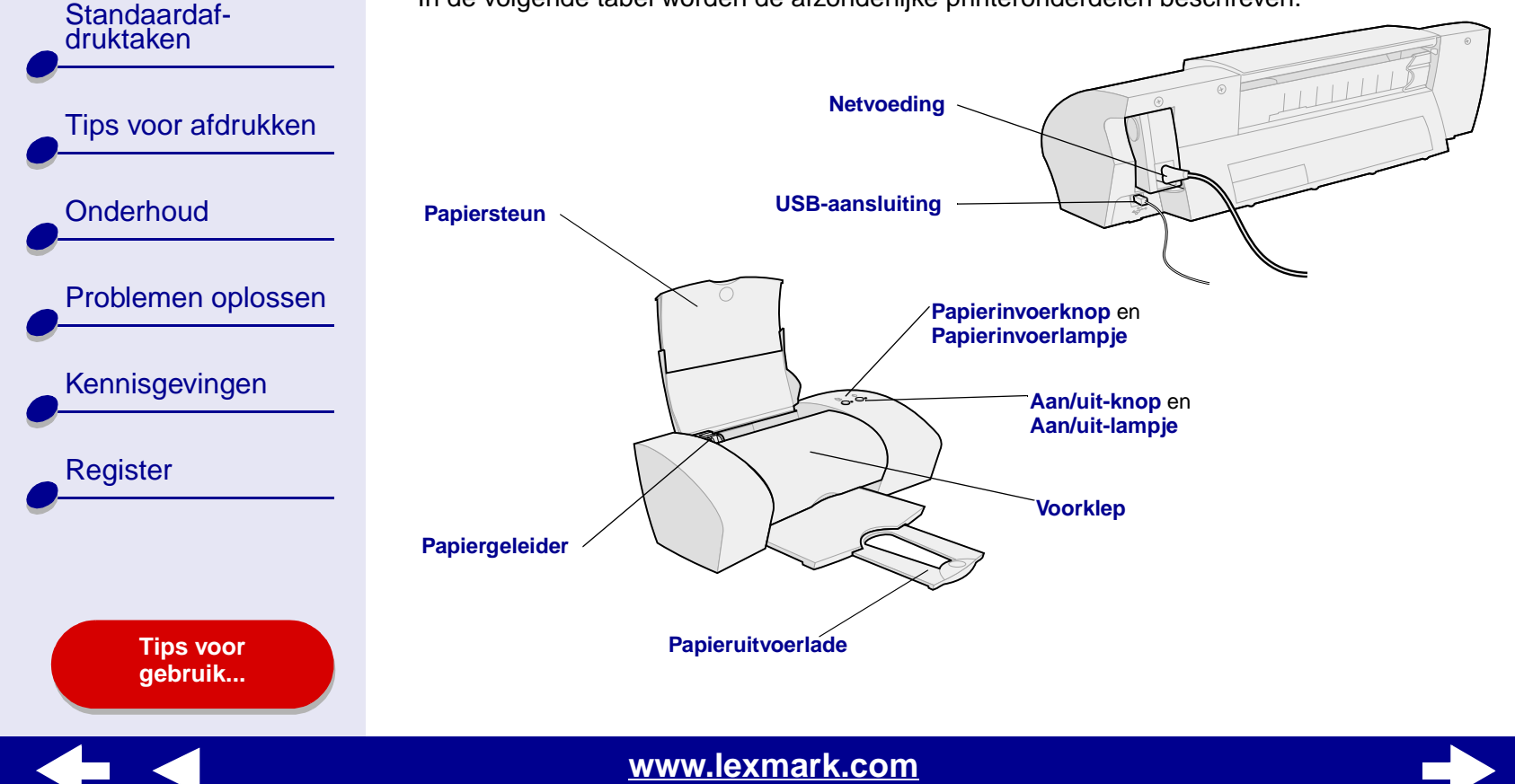

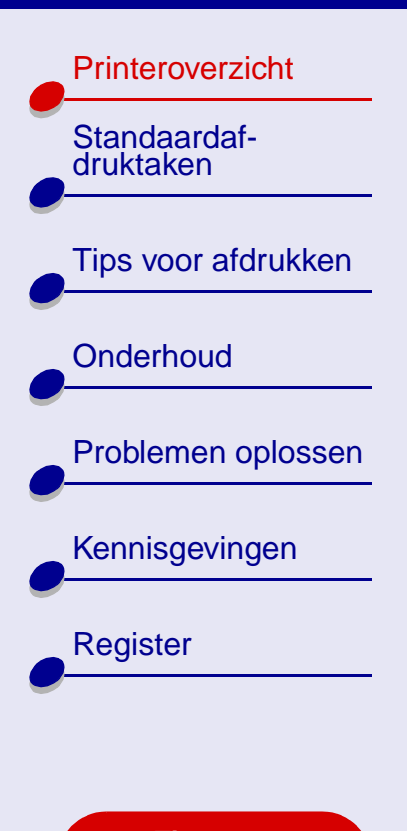

Tips voor gebruik...

| Onderdeel:         | Functie:                                                                                                   |
|--------------------|----------------------------------------------------------------------------------------------------|
| Voorklep           | <ul><li>Cartridges installeren of vervangen.</li><li>Vastgelopen papier verwijderen.</li></ul>             |
| Papieruitvoerlade  | Papier opvangen na het afdrukken.                                                                          |
| Papierinvoerknop   | Papier verwijderen uit de printer.                                                                         |
| Papierinvoerlampje | Printerstatus controleren. Zie <b>Foutberichten en</b><br><b>knipperende lampjes</b> voor meer informatie. |
| Papiergeleider     | Papier op de juiste manier invoeren in de printer.                                                         |
| Papiersteun        | Papier in de printer recht houden. Zorg dat u de papiersteun volledig uittrekt.                            |
| Aan/uit-knop       | Printer in- of uitschakelen.                                                                               |
| Aan/uit-lampje     | Printerstatus controleren. Zie <b>Foutberichten en</b><br><b>knipperende lampjes</b> voor meer informatie. |
| Netvoeding         | Printer van stroom voorzien.                                                                               |
| USB-aansluiting    | Printer aansluiten op de computer via een USB-kabel.                                                       |

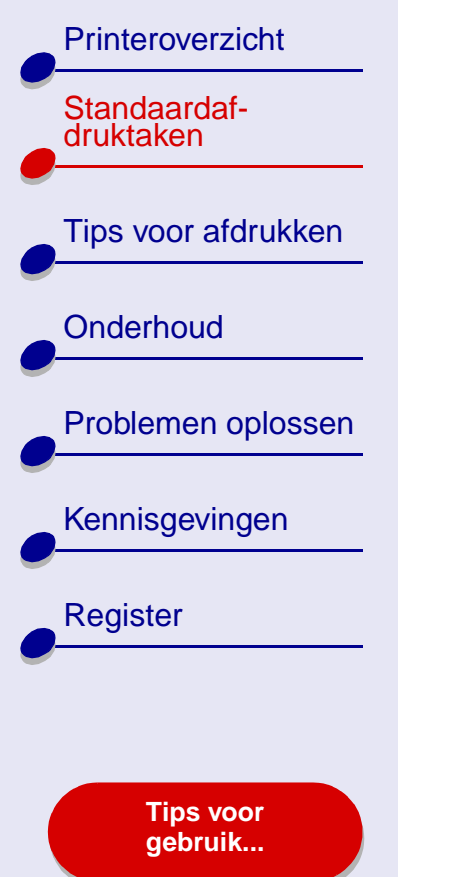

# Het uitvoeren van standaardafdruktaken is bijzonder eenvoudig:

Stap 1: Plaats papier in de printer

Stap 2: Pas de printerinstellingen aan

Stap 3: Druk het document af

**Opmerking:** Zie **Tips voor afdrukken** voor informatie over het afdrukken op speciaal papier zoals fotopapier, bannerpapier of opstrijktransfers.

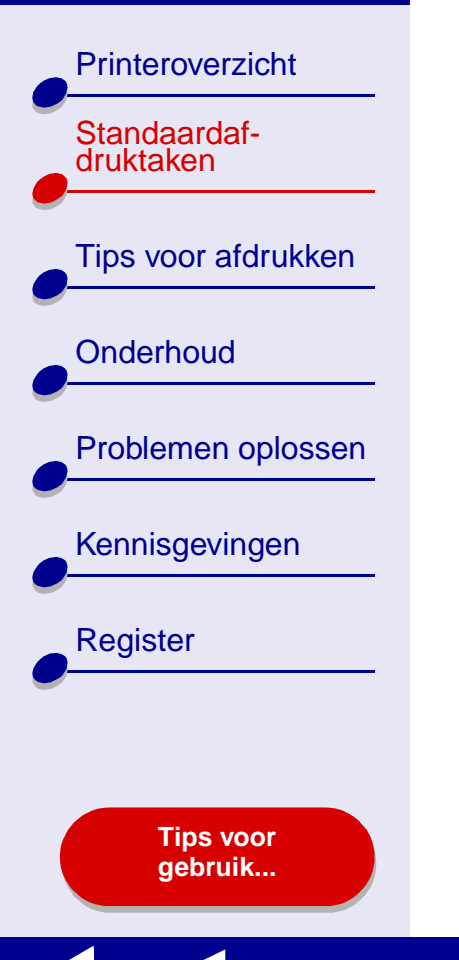

# Stap 1: Plaats papier in de printer

Afhankelijk van de dikte en het gewicht van het papier kunt u maximaal 100 vellen in de printer plaatsen.

- 1 Zorg dat de papiersteun volledig is uitgetrokken en rechtop staat.
- **2** Plaats het papier tegen de rechterzijde van de papiersteun, met de afdrukzijde naar boven.
- **Opmerking:** als u A4-papier gebruikt, moet het papier een klein stukje boven de papiersteun uitsteken. Gebruikt u papier van het formaat Letter, dan moet de bovenzijde van het papier gelijk zijn aan de bovenzijde van de papiersteun. Duw het papier niet te ver in de printer.
- **3** Druk de papiergeleider in en schuif deze tegen de linkerzijde van het papier.

Zie **Tips voor afdrukken** voor meer informatie over speciaal papier.

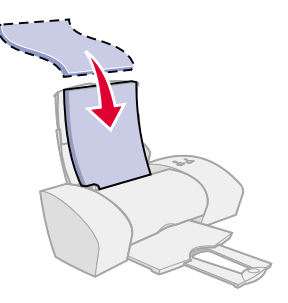

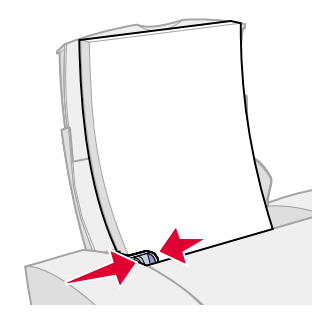

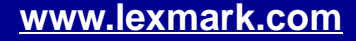

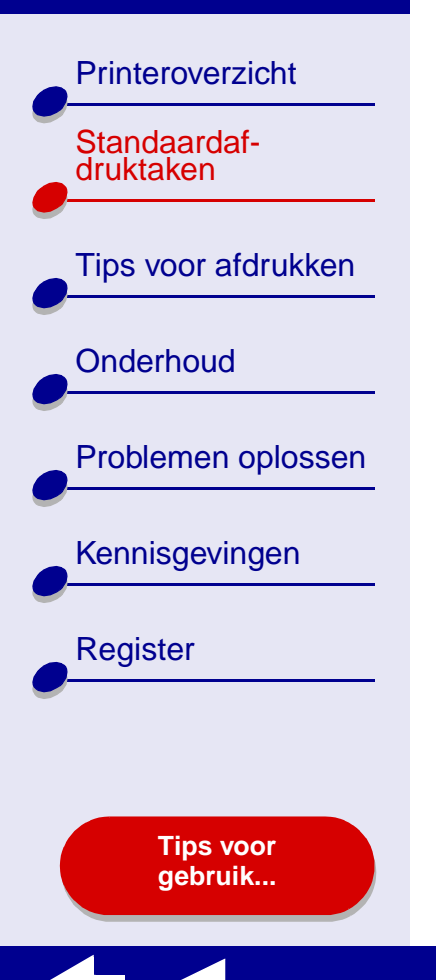

# Stap 2: Pas de printerinstellingen aan

Als u gewoon papier van het formaat A4 of Letter gebruikt en met normale kwaliteit wilt afdrukken, hoeft u de printerinstellingen niet aan te passen.

Zie **Tips voor afdrukken** als u de printerinstellingen wilt aanpassen voor speciaal papier, zoals fotopapier, wenskaarten, enveloppen of bannerpapier.

Zie **Printersoftware** voor meer informatie over de verschillende printerinstellingen.

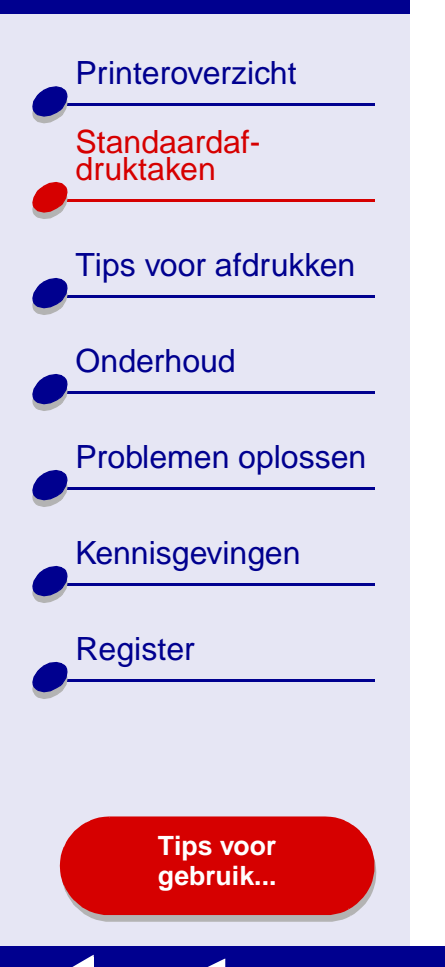

# Stap 3: Druk het document af

Wanneer u papier in de printer hebt geplaatst en zo nodig de printerinstellingen hebt aangepast, kunt u als volgt afdrukken:

- 1 Kies Afdrukken in het menu Bestand van de toepassing.
- 2 Klik op Afdrukken.

**Opmerking:** de papieruitvoerlade biedt plaats aan maximaal 50 vellen papier. Als u meer dan 50 vellen wilt afdrukken, moet u de eerste 50 vellen verwijderen voordat u verder kunt gaan met afdrukken.

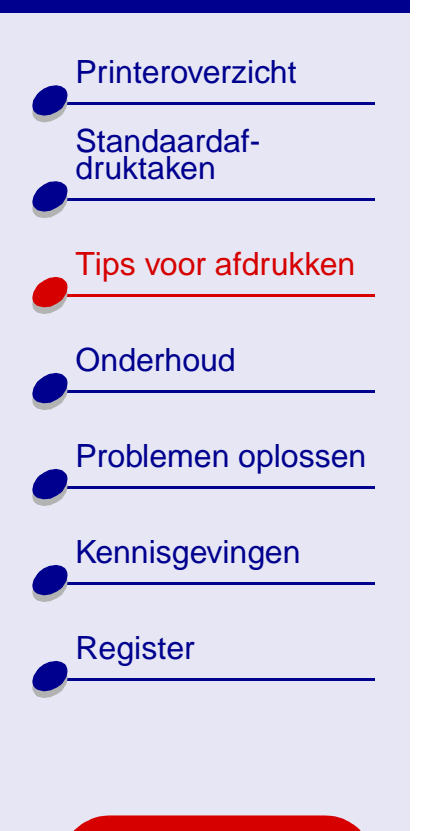

Tips voor gebruik...

- Foto's afdrukken
- Afdrukken op coated premiumpapier
- Kaarten afdrukken
- Enveloppen afdrukken
- Kleurenafbeeldingen afdrukken in zwart-wit

Tips voor afdrukken 19

- Etiketten afdrukken
- Hand-outs afdrukken
- Opstrijktransfers afdrukken
- Transparanten afdrukken
- Banner afdrukken

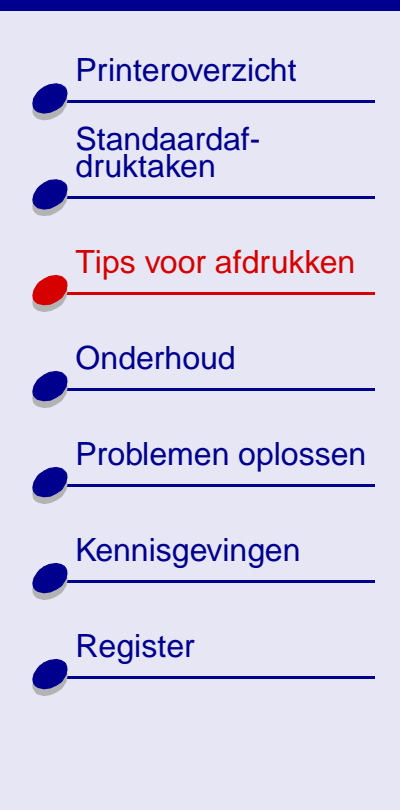

Tips voor gebruik...

# Foto's afdrukken

Afhankelijk van de dikte van het papier kunt u maximaal 25 vellen coated papier, fotopapier of glossy papier in de printer plaatsen. Druk foto's eerst op normaal papier af voor u het fotopapier plaatst en de instellingen aanpast. Hiermee voorkomt u dat u onnodig veel fotopapier gebruikt bij het bepalen van de optimale afdrukkwaliteit voor foto's. Zie **Kaarten afdrukken** voor informatie over het afdrukken op fotokaarten.

# Stap 1: Plaats het fotopapier in de printer

- Als bij het fotopapier speciale instructies zijn geleverd, neemt u deze aandachtig door.
- Controleer of het papier niet reeds is gebruikt of is beschadigd.
- Plaats het papier met de glanzende zijde of de zijde met de coating naar boven.
- Plaats het papier tegen de rechterzijde van de papiersteun.

**Opmerking:** duw het papier niet te ver in de printer.

• Druk de papiergeleider in en schuif deze tegen de linkerzijde van het papier.

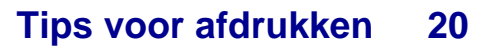

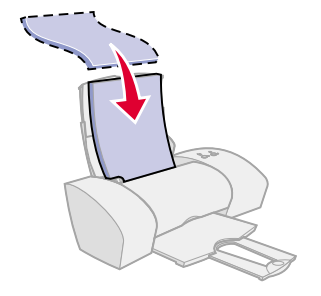

21

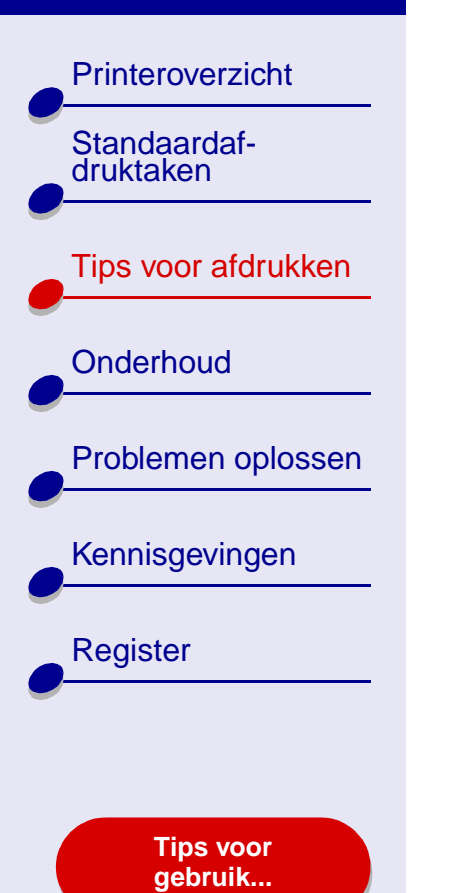

# Stap 2: Pas de afdrukinstellingen aan

Zie Printersoftware voor meer informatie.

- **1** Geef als volgt een papierformaat en afdrukstand op:
  - a Kies Pagina-instelling in het menu Bestand van de toepassing.
  - **b** Kies Lexmark Z25-Z35 in het voorgrondmenu Stel in voor.
  - c Kies Paginakenmerken in het voorgrondmenu Instellingen.
  - d Kies het juiste papierformaat in het vervolgmenu Papierformaat.
  - e Selecteer voor de afdrukstand staand, liggend of liggend gedraaid.
  - f Klik op OK.
- 2 Geef als volgt een papiersoort, afdrukkwaliteit en kleurinstelling op:
  - a Kies Afdrukken in het menu Bestand van de toepassing.
  - **b** Kies Lexmark Z25-Z35 in het voorgrondmenu Printer.
  - c Kies Kleuropties in het voorgrondmenu in de linkerbovenhoek.
  - **d** Kies Natuurlijke kleur in het vervolgmenu Documentkleur.
  - e Kies Airbrush in het vervolgmenu Rastermethode.

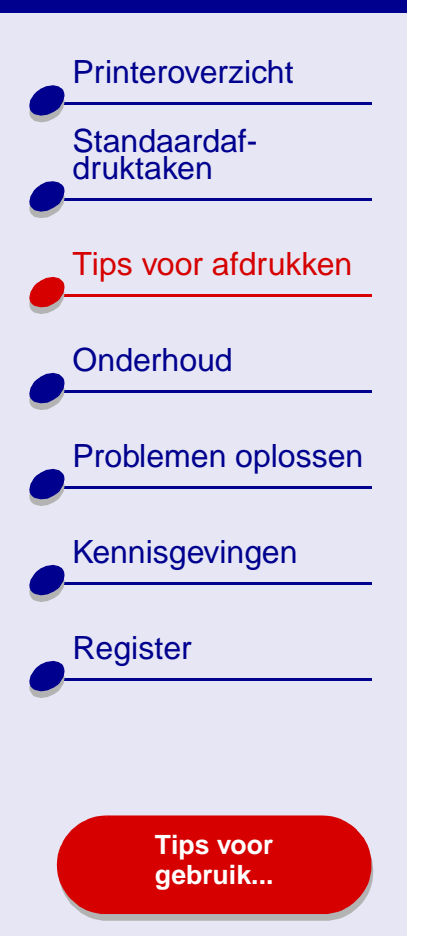

# Tips voor afdrukken22

- f Kies Kwaliteit/materiaalsoort in het voorgrondmenu linksboven.
- g Kies Glossy/fotopapier in het voorgrondmenu Papiersoort.
- h Klik in het gedeelte Afdrukkwaliteit op Beter of Best.
- **Opmerking:** met de instellingen voor hoge afdrukkwaliteit krijgt u documenten van betere kwaliteit, maar het afdrukken van deze documenten duurt langer.

## Stap 3: Druk de foto's af

Klik op Afdrukken.

**Opmerking:** verwijder elke foto zodra deze uit de printer komt en laat de foto's drogen voordat u ze op elkaar legt. Hiermee voorkomt u vlekken op de foto's.

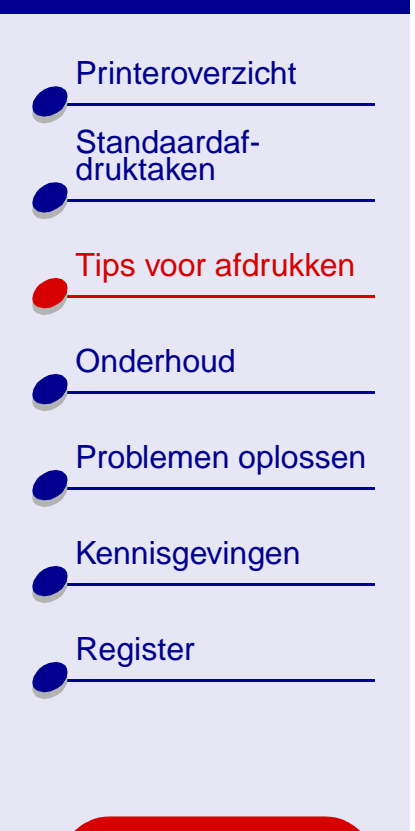

Tips voor gebruik...

# Afdrukken op coated premiumpapier

Afhankelijk van de dikte van het papier kunt u maximaal 100 vellen coated premiumpapier in de printer plaatsen.

# Stap 1: Plaats het coated premiumpapier in de printer

- Als bij het papier speciale instructies zijn geleverd, neemt u deze aandachtig door.
- Controleer of het papier niet reeds is gebruikt of is beschadigd.
- Voer het papier in met de afdrukzijde naar boven.
- Plaats het papier verticaal tegen de rechterzijde van de papiersteun.

**Opmerking:** duw het papier niet te ver in de printer.

• Druk de papiergeleider in en schuif deze tegen de linkerzijde van het papier.

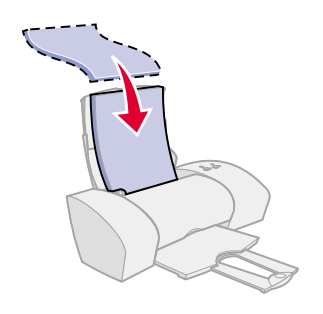

Printeroverzicht

Tips voor afdrukken

Problemen oplossen

Kennisgevingen

Register

Standaardafdruktaken

Onderhoud

# Stap 2: Pas de afdrukinstellingen aan

Zie Printersoftware voor meer informatie.

- **1** Geef als volgt een papierformaat en afdrukstand op:
  - a Kies Pagina-instelling in het menu Bestand van de toepassing.
  - **b** Kies Lexmark Z25-Z35 in het voorgrondmenu Stel in voor.
  - c Kies Paginakenmerken in het voorgrondmenu Instellingen.
  - d Kies het juiste papierformaat in het vervolgmenu Papierformaat.
  - e Selecteer voor de afdrukstand staand, liggend of liggend gedraaid.
  - f Klik op OK.
- 2 Geef als volgt een papiersoort en afdrukkwaliteit op:
  - a Kies Afdrukken in het menu Bestand van de toepassing.
  - **b** Kies Lexmark Z25-Z35 in het voorgrondmenu van de printer.
  - c Kies Kwaliteit/materiaalsoort in het voorgrondmenu linksboven.

Tips voor gebruik...

Printeroverzicht Standaardafdruktaken Tips voor afdrukken Onderhoud Problemen oplossen Kennisgevingen Register **Tips voor** 

gebruik...

Tips voor afdrukken 25

d Kies Coated in het voorgrondmenu Papiersoort.

e Kies Beter of Best bij Afdrukkwaliteit.

**Opmerking:** met de instellingen voor hoge afdrukkwaliteit krijgt u documenten van betere kwaliteit, maar het afdrukken van deze documenten duurt langer.

# Stap 3: Druk het document af

Klik op Afdrukken.

**Opmerking:** de papieruitvoerlade biedt plaats aan maximaal 25 vellen premiumpapier. Als u meer dan 25 vellen wilt afdrukken, moet u de eerste 25 vellen verwijderen voordat u verder kunt gaan met afdrukken.

Printeroverzicht

Tips voor afdrukken

Problemen oplossen

Kennisgevingen

Register

Standaardaf-

druktaken

Onderhoud

# Kaarten afdrukken

Afhankelijk van de dikte van de kaarten kunt u per keer maximaal 10 wenskaarten, indexkaarten, fotokaarten of briefkaarten plaatsen.

# Stap 1: Plaats de kaarten in de printer

- Als bij de kaarten speciale instructies zijn geleverd, neemt u deze aandachtig door.
- Controleer of de kaarten niet reeds zijn gebruikt of zijn beschadigd.
- Voer het papier in met de afdrukzijde naar boven.
- Plaats de kaarten verticaal tegen de rechterzijde van de papiersteun.

Opmerking: duw de kaarten niet te ver in de printer.

• Druk de papiergeleider in en schuif deze tegen de linkerzijde van de kaarten.

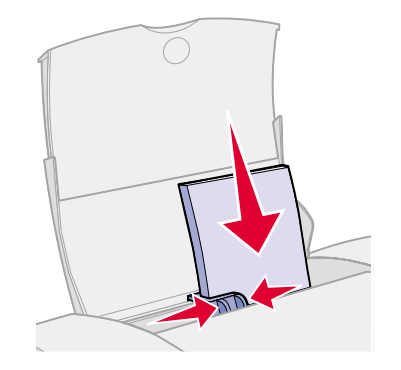

Tips voor gebruik...

Printeroverzicht

Tips voor afdrukken

Problemen oplossen

Kennisgevingen

Tips voor gebruik...

Register

Standaardafdruktaken

Onderhoud

# Stap 2: Pas de afdrukinstellingen aan

Zie **Printersoftware** voor meer informatie.

- **1** Geef als volgt een papierformaat en afdrukstand op:
  - **a** Kies Pagina-instelling in het menu Bestand van de toepassing.
  - **b** Kies Lexmark Z25-Z35 in het voorgrondmenu Stel in voor.
  - c Kies Paginakenmerken in het voorgrondmenu Instellingen.
  - **d** Kies het gewenste formaat voor de kaarten in het vervolgmenu Papierformaat.
  - e Selecteer voor de afdrukstand staand, liggend of liggend gedraaid.
  - f Klik op OK.
- 2 Geef als volgt een afdrukkwaliteit en papiersoort op:
  - **a** Kies Afdrukken in het menu Bestand van de toepassing.
  - **b** Kies Lexmark Z25-Z35 in het voorgrondmenu Printer.

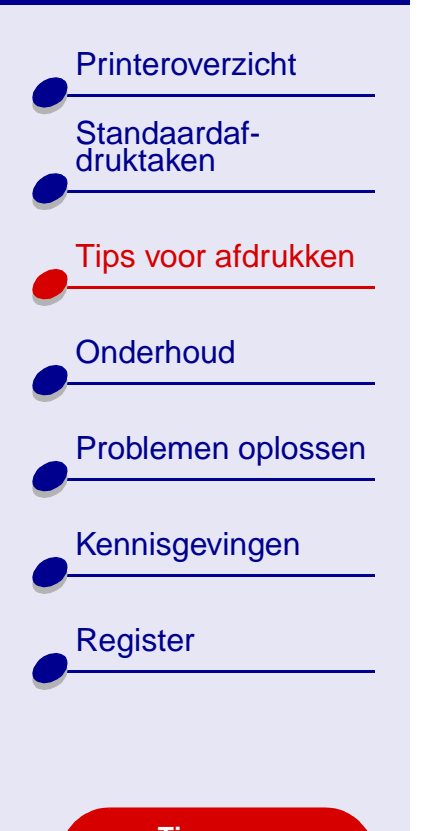

Tips voor gebruik...

- Tips voor afdrukken 28
- c Kies Kwaliteit/materiaalsoort in het voorgrondmenu linksboven.

d Selecteer:

- Glossy/fotopapier voor fotokaarten of Normaal voor de overige kaartsoorten.
- Beter of Best voor foto- en wenskaarten of Normaal voor de overige kaartsoorten.

**Opmerking:** met de instellingen voor hoge afdrukkwaliteit krijgt u documenten van betere kwaliteit, maar het afdrukken van deze documenten duurt langer.

# Stap 3: Druk de kaarten af

Klik op Afdrukken.

**Opmerking:** verwijder elke foto zodra deze uit de printer komt en laat de foto's drogen voordat u ze op elkaar legt.

Printeroverzicht

Tips voor afdrukken

Problemen oplossen

Tips voor gebruik...

Kennisgevingen

Register

Standaardaf-

druktaken

Onderhoud

# Enveloppen afdrukken

Afhankelijk van de dikte van de enveloppen kunt u per keer maximaal 10 enveloppen plaatsen.

# Stap 1: Plaats de enveloppen in de printer

**Opmerking:** gebruik geen enveloppen met gaten, plastic vensters, reliëf, sluitkoordjes en metalen klemmetjes of sluitingen.

- Controleer of de enveloppen niet reeds zijn gebruikt of zijn beschadigd.
- Voer het papier in met de afdrukzijde naar boven.
- Zorg dat u de enveloppen invoert met de locatie voor de postzegel linksboven.
- Plaats de enveloppen verticaal tegen de rechterzijde van de papiersteun.

Opmerking: duw de enveloppen niet te ver in de printer.

• Druk de papiergeleider in en schuif deze tegen de linkerzijde van de enveloppen.

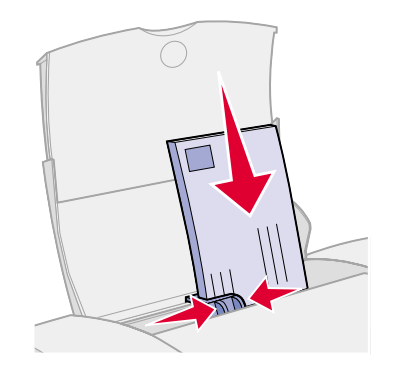

Printeroverzicht

Tips voor afdrukken

Problemen oplossen

Kennisgevingen

Tips voor gebruik...

Register

Standaardafdruktaken

Onderhoud

# Stap 2: Pas de afdrukinstellingen aan

Zie **Printersoftware** voor meer informatie.

- 1 Geef als volgt een formaat en afdrukstand voor de enveloppen op:
  - **a** Kies Pagina-instelling in het menu Bestand van de toepassing.
  - **b** Kies Lexmark Z25-Z35 in het voorgrondmenu Stel in voor.
  - c Kies Paginakenmerken in het voorgrondmenu Instellingen.
  - **d** Kies Papierformaat en geef het juiste envelopformaat op.
  - e Kies de afdrukstand Liggend.

**Opmerking:** In veel toepassingen worden de envelopinstellingen genegeerd die u opgeeft in het venster Pagina-instelling. Controleer of de afdrukstand Liggend tevens is ingeschakeld in de toepassing.

- **f** Klik op OK.
- **2** Geef als volgt een afdrukkwaliteit en papiersoort op:
  - a Kies Afdrukken in het menu Bestand van de toepassing.
  - **b** Kies Lexmark Z25-Z35 in het voorgrondmenu Printer.

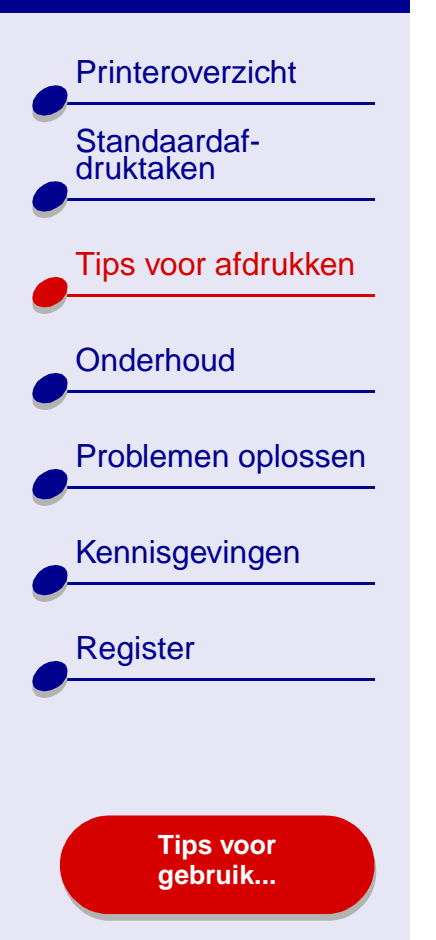

- c Kies Kwaliteit/materiaalsoort in het voorgrondmenu linksboven.
- d Selecteer Normaal in het gedeelte Afdrukkwaliteit.
- e Kies Normaal als papiersoort.

# Stap 3: Druk de enveloppen af

Klik op Afdrukken.

**Opmerking:** de papieruitvoerlade biedt ruimte aan maximaal 10 enveloppen. Als u meer dan 10 enveloppen wilt afdrukken, verwijdert u de eerste 10 enveloppen uit de uitvoerlade voor u doorgaat met afdrukken.

Printeroverzicht Standaardafdruktaken Tips voor afdrukken Onderhoud Problemen oplossen Kennisgevingen Register

> Tips voor gebruik...

# Kleurenafbeeldingen afdrukken in zwart-wit

Kleurenafbeeldingen kunt u in zwart-wit afdrukken.

**Opmerking:** U kunt deze instelling alleen gebruiken als er een zwarte-inktcartridge is geïnstalleerd.

# Stap 1: Plaats het papier in de printer

- Controleer of het papier niet reeds is gebruikt of is beschadigd.
- Voer het papier in met de afdrukzijde naar boven.
- Plaats het papier verticaal tegen de rechterzijde van de papiersteun.

**Opmerking:** duw het papier niet te ver in de printer.

• Druk de papiergeleider in en schuif deze tegen de linkerzijde van het papier.

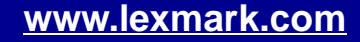

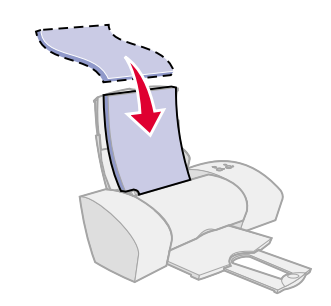

Printeroverzicht

Tips voor afdrukken

Problemen oplossen

Kennisgevingen

Register

Standaardafdruktaken

Onderhoud

# Stap 2: Pas de afdrukinstellingen aan

Zie Printersoftware voor meer informatie.

- **1** Kies Afdrukken in het menu Bestand van de toepassing.
- 2 Kies Lexmark Z25-Z35 in het voorgrondmenu Printer.
- **3** Kies Kleuropties in het voorgrondmenu in de linkerbovenhoek.
- 4 Kies Alleen zwart in het vervolgmenu Documentkleur.
- 5 Pas het document aan met de procedure in het gedeelte Standaardafdruktaken of Tips voor afdrukken of ga verder met de volgende stap.

# Stap 3: Druk het document af

Klik op Afdrukken.

**Opmerking:** de papieruitvoerlade biedt plaats aan maximaal 25 vellen papier of 15 fotokaarten. Als u meer dan 25 vellen papier wilt afdrukken, moet u de eerste 25 vellen uit de uitvoerlade verwijderen voordat u verder kunt gaan met afdrukken. Wilt u meer dan 15 fotokaarten afdrukken, dan moet u de eerste 15 kaarten uit de uitvoerlade verwijderen voordat u verder kunt gaan met afdrukken.

www.lexmark.com

gebruik...

**Tips voor** 

Printeroverzicht

Tips voor afdrukken

Problemen oplossen

**Tips voor** 

gebruik...

Kennisgevingen

Register

Standaardaf-

druktaken

Onderhoud

# Etiketten afdrukken

Afhankelijk van de dikte van de vellen kunt u maximaal 25 vellen met etiketten in de printer plaatsen.

# Stap 1: Plaats de etiketten in de printer

- Gebruik alleen etiketten die geschikt zijn voor inkjetprinters.
- Als bij de etiketten speciale instructies zijn geleverd, neemt u deze aandachtig door.
- Controleer of de etiketten niet reeds zijn gebruikt of zijn beschadigd.
- Druk niet af binnen 1 mm van de rand van een etiket.
- Controleer of er geen etiketten ontbreken of zijn omgekruld.
- Voer het papier in met de afdrukzijde naar boven.
- Plaats de etiketten verticaal tegen de rechterzijde van de papiersteun.

Opmerking: duw de etiketvellen niet te ver in de printer.

• Druk de papiergeleider in en schuif deze tegen de linkerzijde van de etiketvellen.

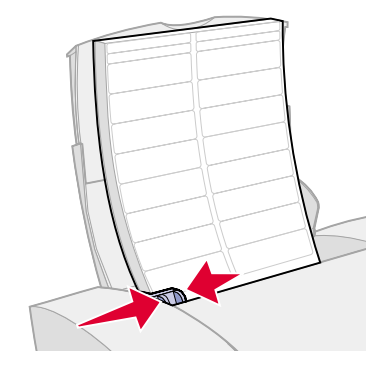

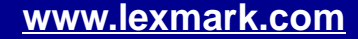

Printeroverzicht

Tips voor afdrukken

Problemen oplossen

Kennisgevingen

Register

Standaardafdruktaken

Onderhoud

# Stap 2: Pas de afdrukinstellingen aan

Zie Printersoftware voor meer informatie.

- **1** Geef als volgt een papierformaat en afdrukstand op:
  - a Kies Pagina-instelling in het menu Bestand van de toepassing.
  - **b** Kies Lexmark Z25-Z35 in het voorgrondmenu Stel in voor.
  - c Kies Paginakenmerken in het voorgrondmenu Instellingen.
  - d Selecteer Papierformaat en kies A4 of U.S. Letter.
  - e Selecteer de afdrukstand Staand of Liggend.
  - f Klik op OK.
- 2 Geef als volgt een afdrukkwaliteit en papiersoort op:
  - **a** Kies Afdrukken in het menu Bestand van de toepassing.
  - **b** Kies Lexmark Z25-Z35 in het voorgrondmenu Printer.
  - c Kies Kwaliteit/materiaalsoort in het voorgrondmenu linksboven.

Printeroverzicht

Standaardafdruktaken

Tips voor afdrukken

Onderhoud

Problemen oplossen

Kennisgevingen

Register

Tips voor gebruik... d Kies Normaal bij Afdrukkwaliteit.

e Kies Normaal bij Papiersoort.

**Opmerking:** met de instellingen voor hoge afdrukkwaliteit krijgt u documenten van betere kwaliteit, maar het afdrukken van deze documenten duurt langer.

# Stap 3: Druk de etiketten af

Klik op Afdrukken.

**Opmerking:** de papieruitvoerlade biedt ruimte aan maximaal 20 vellen met etiketten. Als u meer dan 10 vellen wilt afdrukken, verwijdert u de eerste 20 vellen uit de uitvoerlade voor u doorgaat met afdrukken.
Printeroverzicht

Tips voor afdrukken

Problemen oplossen

Tips voor gebruik<u>...</u>

Kennisgevingen

Register

Standaardaf-

druktaken

Onderhoud

#### Hand-outs afdrukken

U kunt papier besparen door hand-outs af te drukken. Hand-outs zijn meerdere pagina's op één vel papier. Afhankelijk van de dikte van het papier kunt u maximaal 100 vellen plaatsen.

#### Stap 1: Plaats het papier in de printer

- Als bij het papier speciale instructies zijn geleverd, neemt u deze aandachtig door.
- Controleer of het papier niet reeds is gebruikt of is beschadigd.
- Voer het papier in met de afdrukzijde naar boven.
- Plaats het papier verticaal tegen de rechterzijde van de papiersteun.

**Opmerking:** duw het papier niet te ver in de printer.

• Druk de papiergeleider in en schuif deze tegen de linkerzijde van het papier.

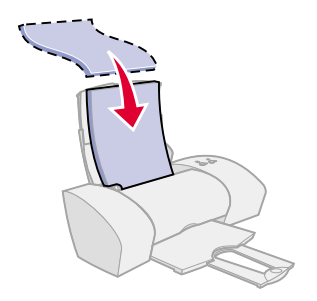

38

## Printeroverzicht Standaardafdruktaken Tips voor afdrukken Onderhoud Problemen oplossen Kennisgevingen Register **Tips voor**

gebruik...

#### Stap 2: Pas de afdrukinstellingen aan

Zie Printersoftware voor meer informatie.

- **1** Geef als volgt een papierformaat en afdrukstand op:
  - a Kies Pagina-instelling in het menu Bestand van de toepassing.
  - **b** Kies Lexmark Z25-Z35 in het voorgrondmenu Stel in voor.
  - c Kies Paginakenmerken in het voorgrondmenu Instellingen.
  - **d** Kies Papierformaat, zodat u het formaat van het papier kunt opgeven.
  - e Selecteer voor de afdrukstand staand, liggend of liggend gedraaid.
  - f Klik op OK.
- 2 Geef als volgt een afdrukkwaliteit en papiersoort op:
  - a Kies Afdrukken in het menu Bestand van de toepassing.
  - **b** Kies Lexmark Z25-Z35 in het voorgrondmenu Printer.
  - c Kies Kwaliteit/materiaalsoort in het voorgrondmenu linksboven.
  - d Selecteer een papiersoort voor het document.
  - e Selecteer de afdrukkwaliteit voor het document.

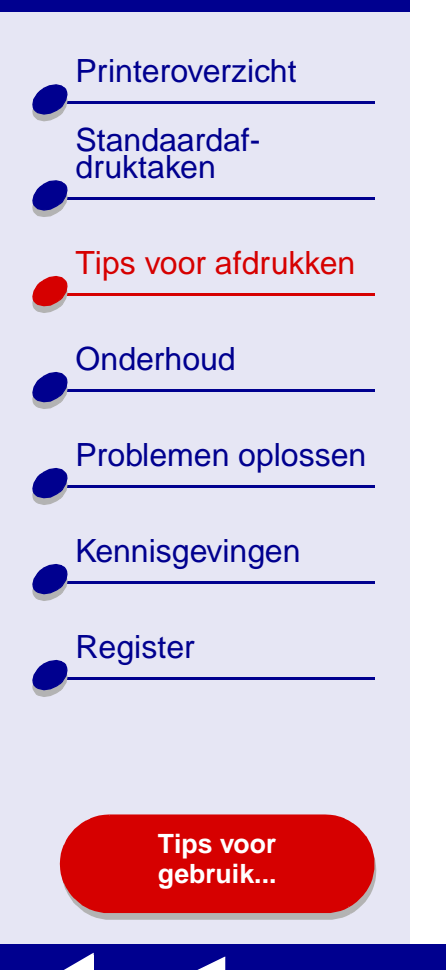

- f Kies Lay-out in het voorgrondmenu linksboven.
- **g** Geef in het voorgrondmenu Pagina's per vel het aantal pagina's op dat op één vel papier moet worden afgedrukt.
- **h** Klik bij Lay-outrichting op de afbeelding die de volgorde weergeeft waarin de pagina's moeten worden afgedrukt op het vel.
- i Als u een rand wilt afdrukken rond elke pagina, kiest u een optie in het voorgrondmenu Rand.

#### Stap 3: Druk de hand-outs af

Klik op Afdrukken.

Tips voor afdrukken

Problemen oplossen

Tips voor gebruik...

Kennisgevingen

Register

Printeroverzicht

Standaardaf-

druktaken

Onderhoud

### Opstrijktransfers afdrukken

Afhankelijk van de dikte van de opstrijktransfers kunt u maximaal 25 opstrijktransfers in de printer plaatsen. Druk de afbeelding eerst af op normaal papier voor u deze afdrukt op een opstrijktransfer. Hiermee voorkomt u dat u onnodig veel opstrijktransfers gebruikt bij het bepalen van de optimale afdrukkwaliteit voor de afbeelding. Plaats de opstrijktransfers pas in de printer als u tevreden bent over de afdrukkwaliteit op normaal papier.

#### Stap 1: Plaats de opstrijktransfers in de printer

- Als bij de opstrijktransfers speciale instructies zijn geleverd, neemt u deze aandachtig door.
- Controleer of de opstrijktransfers niet reeds zijn gebruikt of zijn beschadigd.
- Voer de opstrijktransfers in met de afdrukzijde (lege zijde) naar boven.
- Plaats de opstrijktransfers verticaal tegen de rechterzijde van de papiersteun.

**Opmerking:** duw de opstrijktransfers niet te ver in de printer.

• Druk de papiergeleider in en schuif deze tegen de linkerzijde van de opstrijktransfers.

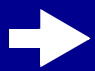

Printeroverzicht

Tips voor afdrukken

Problemen oplossen

Kennisgevingen

**Tips voor** 

gebruik...

Register

Standaardafdruktaken

Onderhoud

#### Stap 2: Pas de afdrukinstellingen aan

Zie Printersoftware voor meer informatie.

- 1 Geef als volgt een papierformaat op:
  - **a** Kies Pagina-instelling in het menu Bestand van de toepassing.
  - **b** Kies Lexmark Z25-Z35 in het voorgrondmenu Stel in voor.
  - c Kies Paginakenmerken in het voorgrondmenu Instellingen.
  - d Kies Papierformaat en stel een papierformaat in.
  - e Selecteer voor de afdrukstand staand, liggend of liggend gedraaid.
  - f Klik op OK.
- **2** Geef als volgt een papiersoort en afdrukkwaliteit op:
  - **a** Kies Afdrukken in het menu Bestand van de toepassing.
  - **b** Kies Lexmark Z25-Z35 in het voorgrondmenu Printer.
  - c Kies Kwaliteit/materiaalsoort in het voorgrondmenu linksboven.
  - **d** Klik op Normaal bij Afdrukkwaliteit.

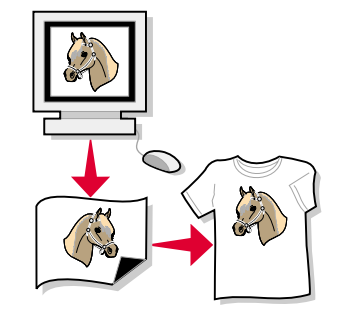

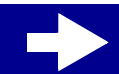

Printeroverzicht

Tips voor afdrukken

Problemen oplossen

Kennisgevingen

Register

Standaardaf-

druktaken

Onderhoud

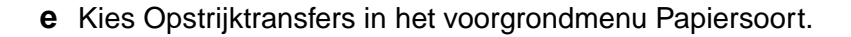

**Opmerking:** met Opstrijktransfers wordt de afbeelding die u wilt afdrukken, automatisch gespiegeld. Controleer of u in de toepassing **geen** optie hebt ingeschakeld waarmee de afbeelding wordt gespiegeld.

- **f** Als de afbeelding in de toepassing wordt gespiegeld, voert u de volgende stappen uit:
  - Kies Geavanceerde indeling in het voorgrondmenu linksboven.
  - Controleer of Spiegelen is uitgeschakeld.

#### Stap 3: Druk de opstrijktransfers af

Klik op Afdrukken.

**Opmerking:** verwijder elke opstrijktransfer zodra deze uit de printer komt en laat ze drogen voordat u ze op elkaar legt. Hiermee voorkomt u vlekken op de opstrijktransfers.

#### www.lexmark.com

 $\rightarrow$ 

Tips voor gebruik...

Printeroverzicht

Tips voor afdrukken

Problemen oplossen

Tips voor gebruik...

Kennisgevingen

Register

Standaardaf-

druktaken

Onderhoud

#### Transparanten afdrukken

Afhankelijk van de dikte van de transparanten kunt u per keer maximaal 25 transparanten plaatsen.

#### Stap 1: Plaats de transparanten in de printer

- Gebruik transparanten die geschikt zijn voor inkjetprinters.
- Als de transparanten zijn voorzien van achtervellen, moet u deze verwijderen voordat u de transparanten in de printer plaatst.
- Controleer of de transparanten niet reeds zijn gebruikt of zijn beschadigd.
- Als bij de transparanten speciale instructies zijn geleverd, neemt u deze aandachtig door.
- Voer de transparanten in met de ruwe zijde (afdrukzijde) naar boven. Transparanten met verwijderbare strips plaatst u met de strips naar beneden en van u af.
- Plaats de transparanten verticaal tegen de rechterzijde van de papiersteun.

Opmerking: duw de transparanten niet te ver in de printer.

• Druk de papiergeleider in en schuif deze tegen de linkerzijde van de transparanten.

Printeroverzicht

Tips voor afdrukken

Problemen oplossen

Kennisgevingen

Tips voor gebruik...

Register

Standaardaf-

druktaken

Onderhoud

#### Stap 2: Pas de afdrukinstellingen aan

Zie Printersoftware voor meer informatie.

- 1 Geef als volgt een papierformaat op:
  - a Kies Pagina-instelling in het menu Bestand van de toepassing.
  - **b** Kies Lexmark Z25-Z35 in het voorgrondmenu Stel in voor.
  - c Kies Paginakenmerken in het voorgrondmenu Instellingen.
  - d Selecteer een papierformaat.
  - e Klik op OK.
- 2 Geef als volgt een papiersoort en afdrukkwaliteit op:
  - a Kies Afdrukken in het menu Bestand van de toepassing.
  - **b** Kies Lexmark Z25-Z35 in het voorgrondmenu Printer.
  - c Kies Kwaliteit/materiaalsoort in het voorgrondmenu.

#### www.lexmark.com

 $\rightarrow$ 

Printeroverzicht Standaardafdruktaken Tips voor afdrukken Onderhoud Problemen oplossen Kennisgevingen Register **Tips voor** gebruik...

Tips voor afdrukken45

- d Kies Transparanten in het voorgrondmenu Papiersoort.
- e Selecteer de afdrukkwaliteit Normaal of Beter.

**Opmerking:** met de instellingen voor hoge afdrukkwaliteit krijgt u documenten van betere kwaliteit, maar het afdrukken van deze documenten duurt langer.

#### Stap 3: Druk de transparanten af

Klik op Afdrukken.

**Opmerking:** verwijder de afzonderlijke transparanten zodra ze uit de printer komen en laat de transparanten drogen voordat u ze op elkaar legt. Hiermee voorkomt u vlekken op de transparanten. De transparanten moeten ongeveer 15 minuten drogen.

Printeroverzicht

Tips voor afdrukken

Problemen oplossen

Tips voor gebruik...

Kennisgevingen

Register

Standaardafdruktaken

Onderhoud

#### Banner afdrukken

**Opmerking:** het afdrukken van banners wordt niet in alle toepassingen en besturingssystemen ondersteund.

#### Stap 1: Plaats het bannerpapier in de printer

Controleer of het bannerpapier niet reeds is gebruikt of is beschadigd.

- **1** Verwijder alle papier uit de papiersteun.
- **2** Duw het bovenste gedeelte van de papiersteun naar beneden.
- **3** Scheur het benodigde aantal bannervellen plus één extra vel af en plaats de vellen achter de printer.

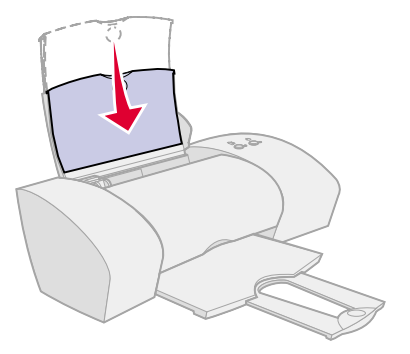

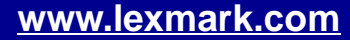

#### Tips voor afdrukken 47

#### Lexmark Z25 Lexmark Z35

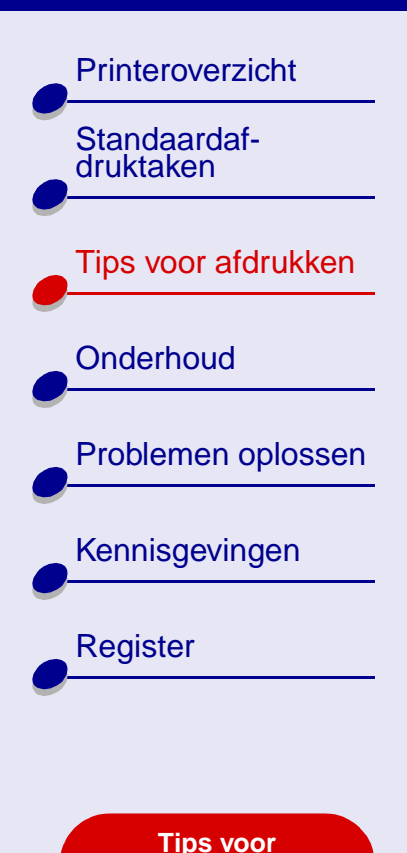

gebruik...

- 4 Plaats het eerste vel van het bannerpapier met de vrije rand in de printer, met de rechterzijde tegen de papiersteun.
- Opmerking: duw het papier niet te ver in de printer. Als u dit wel doet, kan er een papierstoring optreden. Zie Vastgelopen papier verwijderen en papierstoringen verhelpen voor meer informatie.

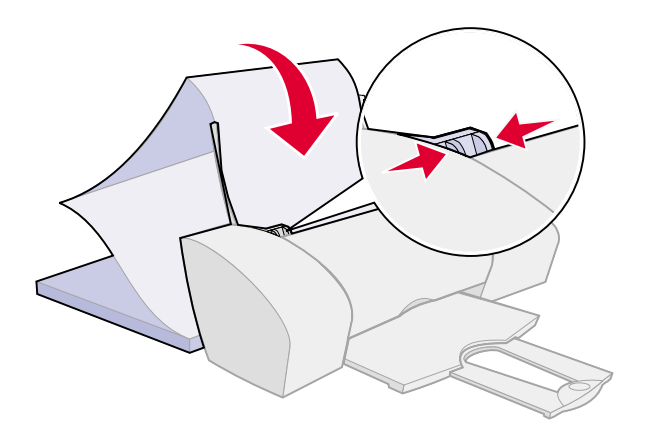

5 Druk de papiergeleider in en schuif deze tegen de linkerzijde van het papier.

Printeroverzicht

Tips voor afdrukken

Problemen oplossen

Tips voor gebruik...

Kennisgevingen

Register

Standaardafdruktaken

Onderhoud

#### Stap 2: Pas de printerinstellingen aan

Zie **Printersoftware** voor meer informatie.

- **1** Geef als volgt een papierformaat en afdrukstand op:
  - a Kies Pagina-instelling in het menu Bestand van de toepassing.
  - **b** Kies Lexmark Z25-Z35 in het voorgrondmenu Stel in voor.
  - c Kies Paginakenmerken in het voorgrondmenu Instellingen.
  - d Kies het papierformaat Banner A4 of Banner Letter.

**Opmerking:** als u niet het juiste papierformaat gebruikt, treedt er mogelijk een papierstoring op. Zie Vastgelopen papier verwijderen en papierstoringen verhelpen voor meer informatie.

- e Selecteer de afdrukstand Staand of Liggend.
- f Klik op OK.

Printeroverzicht

Tips voor afdrukken

Problemen oplossen

Kennisgevingen

Register

Standaardaf-

druktaken

Onderhoud

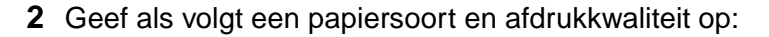

- **a** Kies Afdrukken in het menu Bestand van de toepassing.
- **b** Kies Lexmark Z25-Z35 in het voorgrondmenu van de printer.
- c Kies Kwaliteit/materiaalsoort in het voorgrondmenu linksboven.
- d Selecteer Normaal bij Papiersoort.
- e Selecteer Normaal bij Afdrukkwaliteit.

#### Stap 3: Druk de banner af

- 1 Klik op Afdrukken.
- 2 Ga als volgt te werk als de banner is afgedrukt:
  - **a** Druk op de papierinvoerknop om het resterende papier uit te voeren.
  - **b** Scheur het bannerpapier af langs de geperforeerde lijn (als er sprake is van te veel papier).
  - c Trek de papiersteun weer uit voor de volgende afdruktaak.

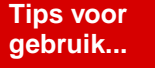

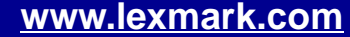

Printeroverzicht

Tips voor afdrukken

Problemen oplossen

Tips voor gebruik...

Kennisgevingen

Register

Standaardafdruktaken

Onderhoud

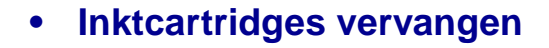

- Inktcartridges uitlijnen
- Spuitopeningen van de inktcartridge reinigen
- Spuitopeningen en contactpunten van de inktcartridge schoonvegen
- Inktcartridges beschermen
- Supplies bestellen

Printeroverzicht

Tips voor afdrukken

Problemen oplossen

Tips voor gebruik...

Kennisgevingen

Register

Standaardafdruktaken

Onderhoud

#### Inktcartridges vervangen

Verwijder de gebruikte cartridge voordat u een andere cartridge installeert.

#### Oude cartridges verwijderen

- 1 Controleer of het aan/uit-lampje brandt.
- 2 Open de voorklep.

**Opmerking:** de voorklep moet zijn gesloten voordat u een nieuwe taak kunt afdrukken.

De cartridgehouder wordt naar de laadpositie verplaatst, tenzij de printer actief is.

**3** Verwijder de oude inktcartridge. Bewaar de cartridge in een luchtdichte verpakking of gooi de cartridge weg. Neem hierbij de geldende milieuvoorschrift in acht.

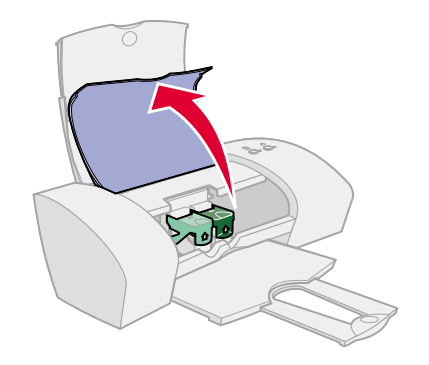

Printeroverzicht

Tips voor afdrukken

Problemen oplossen

Tips voor gebruik...

Kennisgevingen

Register

Standaardaf-

druktaken

Onderhoud

#### Cartridge installeren

Gebruik voor de beste resultaten alleen Lexmark supplies. Opnieuw gevulde cartridges verminderen de afdrukkwaliteit en kunnen schade aan de printer toebrengen.

 Als u een nieuwe cartridge installeert, verwijdert u de sticker en de transparante tape van de achter- en onderzijde van de cartridge.

Waarschuwing: raak de goudkleurige contactgedeelten aan de achter- en onderzijde van de cartridge **niet** aan.

2 Ga verder bij Eén cartridge installeren of Twee cartridges installeren.

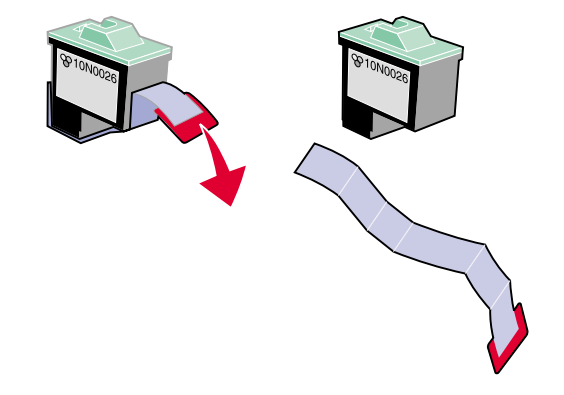

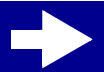

Printeroverzicht

Tips voor afdrukken

Problemen oplossen

Tips voor gebruik...

Kennisgevingen

Register

Standaardafdruktaken

Onderhoud

#### Eén cartridge installeren

Bij de printer is een kleureninktcartridge (artikelnummer 10N0026 of 10N0227) geleverd. U kunt een zwarte-inktcartridge (artikelnummer 10N0016 of 10N0217) apart aanschaffen. Zie **Supplies bestellen** voor meer informatie.

Bij deze printer kunt u afdrukken met:

- alleen een kleureninktcartridge in de linkerhouder;
- alleen een zwarte-inktcartridge in de rechterhouder;
- een kleureninktcartridge in de linkerhouder en een zwarte-inktcartridge in de rechterhouder.

Printeroverzicht

Tips voor afdrukken

Problemen oplossen

Tips voor gebruik...

Kennisgevingen

Register

Standaardaf-

druktaken

Onderhoud

U installeert als volgt een inktcartridge:

- a Open het deksel van de cartridgehouder.
- b Plaats de inktcartridge in de houder.
- c Sluit het deksel van de houder helemaal af.
- d Sluit de voorklep. Ga verder bij Instellingen voor cartridges opgeven in de printersoftware.

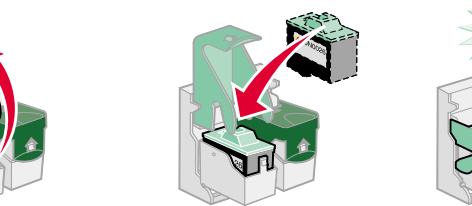

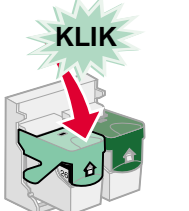

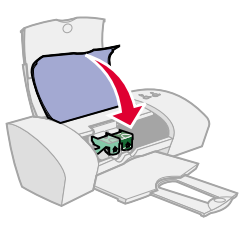

**Opmerking:** de kleureninktcartridge gaat langer mee als u een zwarte-inktcartridge en een kleureninktcartridge installeert. Tevens verbetert u zo de afdruksnelheid.

#### Twee cartridges installeren

De printer wordt geleverd met twee inktcartridges: een kleureninktcartridge (artikelnummer 10N0026 of 10N0227) en een zwarte-inktcartridge (artikelnummer 10N0016 of 10N0217).

Printeroverzicht

Tips voor afdrukken

Problemen oplossen

Kennisgevingen

Register

Standaardafdruktaken

Onderhoud

Bij deze printer kunt u afdrukken met:

- alleen een kleureninktcartridge in de linkerhouder;
- alleen een zwarte-inktcartridge in de rechterhouder;
- een kleureninktcartridge in de linkerhouder en een zwarte-inktcartridge in de rechterhouder.

U installeert als volgt een cartridge:

- a Open het deksel van de cartridgehouder.
- **b** Plaats de inktcartridge in de houder.
- c Sluit het deksel van de houder helemaal af.

d

Sluit de voorklep. Ga verder bij Instellingen voor cartridges opgeven in de printersoftware.

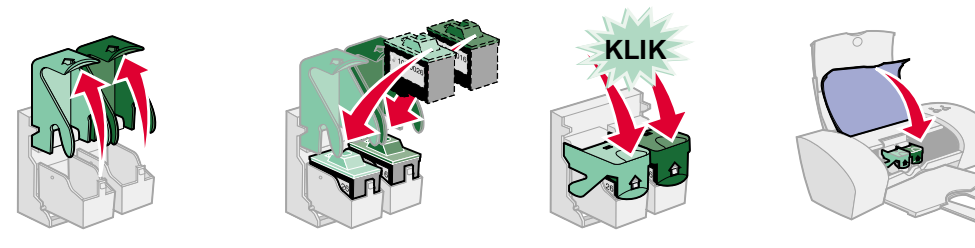

**Opmerking:** de kleureninktcartridge gaat langer mee als u een zwarte-inktcartridge en een kleureninktcartridge installeert. Tevens verbetert u zo de afdruksnelheid.

#### www.lexmark.com

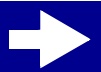

.....

Tips voor gebruik...

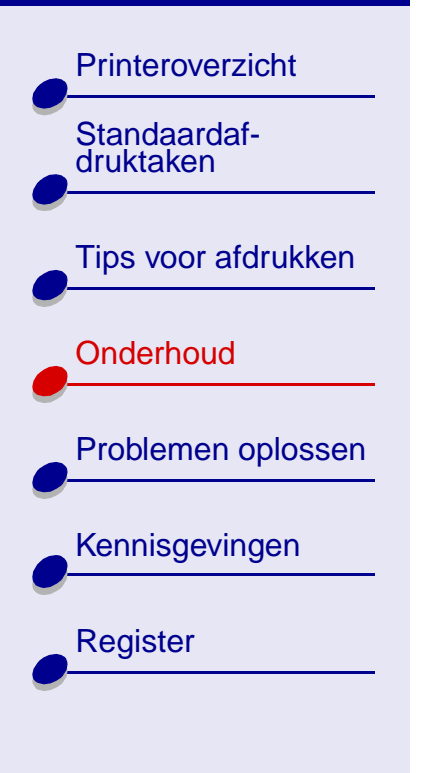

Tips voor gebruik...

#### Instellingen voor cartridges opgeven in de printersoftware

Installeer eerst de inktcartridges voor u de instellingen opgeeft in de printersoftware. Zie **Cartridge installeren** voor meer informatie.

- Nadat u de cartridge hebt geïnstalleerd, klikt u op Computer in de Finder en dubbelklikt u op het pictogram voor de OS X-schijf ► de map Library ► de map Printers ► de map Lexmark.
- **2** Dubbelklik op het pictogram Lexmark Z25-Z35 Hulpprogramma.
- **3** Klik op de knop Cartridge installeren/vervangen.
- 4 Selecteer de cartridge die u hebt geïnstalleerd.
- **5** Belangrijk: voor het juiste inktniveau moet u Nieuwe cartridge of Oude cartridge selecteren.
- 6 Klik op OK.
- 7 Geef op dat u de cartridges wilt uitlijnen.
- 8 Klik op Doorgaan om een uitlijningspagina af te drukken.
- **9** Volg de aanwijzingen op het scherm om de uitlijning te voltooien. Zie **Inktcartridges uitlijnen** voor meer informatie.

Printeroverzicht

Tips voor afdrukken

Problemen oplossen

Tips voor gebruik...

Kennisgevingen

Register

Standaardaf-

druktaken

Onderhoud

### Inktcartridges uitlijnen

Gewoonlijk hoeft u de cartridge alleen uit te lijnen als u een cartridge hebt geïnstalleerd of vervangen. Mogelijk moet echter u ook in de volgende gevallen de cartridges uitlijnen:

- tekens zijn niet goed afgedrukt of verkeerd uitgelijnd langs de linkermarge;
- verticale rechte lijnen zijn afgedrukt met golvingen.

U lijnt als volgt de cartridges uit:

- 1 Plaats normaal papier in de printer. Zie **Plaats papier in de printer** voor meer informatie.
- 2 Klik op Computer in de Finder en dubbelklik op het pictogram voor de OS X-schijf ► de map Library ► de map Printers ► de map Lexmark.
- **3** Dubbelklik op het pictogram Lexmark Z25-Z35 Hulpprogramma.
- **4** Klik op Cartridges uitlijnen op het tabblad Cartridges.

Het dialoogvenster Cartridges uitlijnen wordt weergegeven.

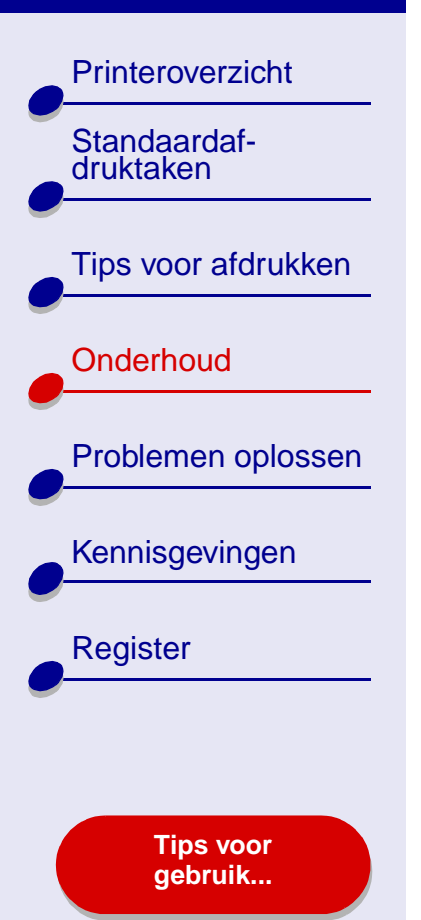

- **5** Zoek naar het getal onder de donkerste pijl van elke uitlijningsgroep.
- **6** Klik op de pijlen in het dialoogvenster Cartridges uitlijnen om van elke uitlijningsgroep het nummer weer te geven dat overeenkomt met de donkerste pijl op de afgedrukte pagina en klik op OK.
- 7 Als de uitlijningspagina niet wordt afgedrukt, controleert u of de sticker en transparante tape is verwijderd van de inktcartridges. Zie Cartridge installeren voor meer informatie.

#### Onderhoud 59

#### Lexmark Z25 Lexmark Z35

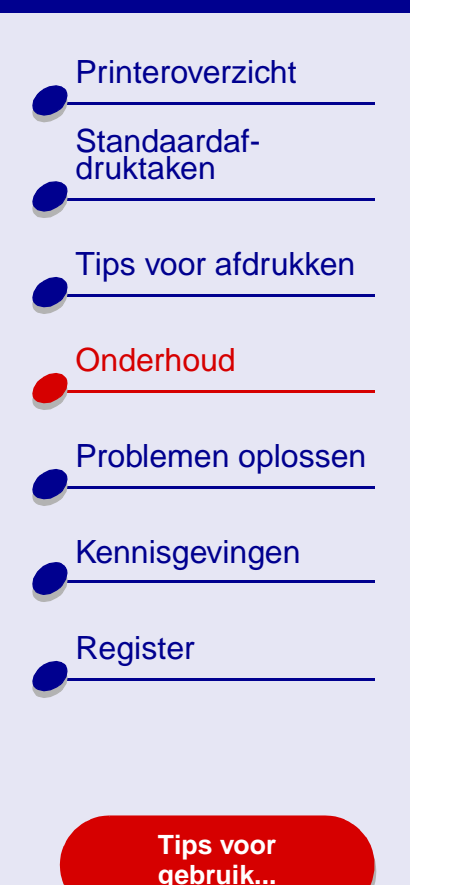

#### Spuitopeningen van de inktcartridge reinigen

Als de afdrukkwaliteit onvoldoende is, kan het nodig zijn de spuitopeningen van de inktcartridges te reinigen. U moet in de volgende gevallen de spuitopeningen reinigen:

- tekens worden niet volledig afgedrukt;
- er worden witte strepen afgedrukt in afbeeldingen;
- de afdruk is te donker of bevat vlekken;
- U reinigt als volgt de spuitopeningen:
  - 1 Plaats papier in de printer. Zie Plaats papier in de printer voor meer informatie.
  - 2 Open Lexmark Z25-Z35 Hulpprogramma.
  - 3 Klik op Spuitopeningen reinigen op het tabblad Cartridges.

Er wordt een testpagina afgedrukt waarbij inkt door de spuitopeningen wordt geperst om verstopte openingen te ontstoppen.

- verticale rechte lijnen zijn rafelig;
- kleuren op de afdruk zijn flets of wijken af van de kleuren op het scherm.

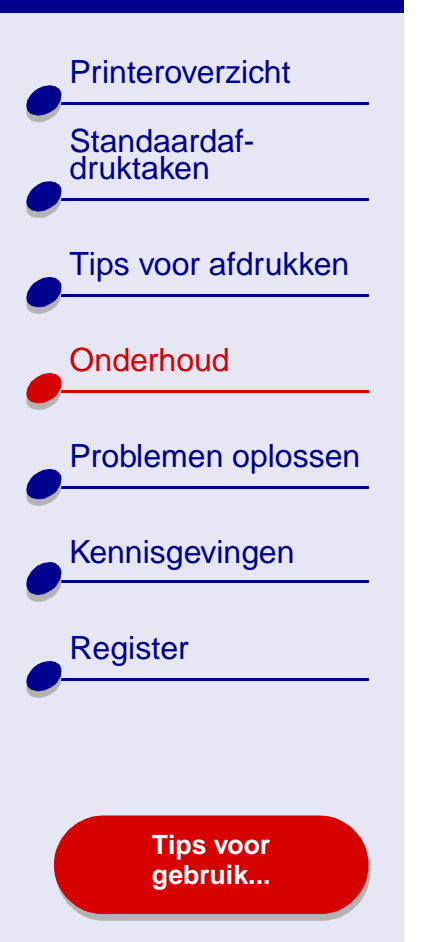

- **4** Druk het document nogmaals af om te controleren of de afdrukkwaliteit is verbeterd.
- 5 Als u de afdrukkwaliteit nog verder wilt verhogen, gaat u verder bij Spuitopeningen en contactpunten van de inktcartridge schoonvegen en drukt u hierna het document nogmaals af. Als er geen verbetering is opgetreden, herhaalt u de procedure bij Spuitopeningen van de inktcartridge reinigen nog maximaal twee keer.

### Printeroverzicht Standaardafdruktaken Tips voor afdrukken Onderhoud Problemen oplossen Kennisgevingen Register Spuitopeningen **Tips voor** gebruik...

# Spuitopeningen en contactpunten van de inktcartridge schoonvegen

Als de afdrukkwaliteit niet is verbeterd nadat u de procedure bij **Spuitopeningen van de inktcartridge reinigen** hebt uitgevoerd, zit er mogelijk opgedroogde inkt op de spuitopeningen of contactpunten.

- 1 Verwijder de inktcartridge. Zie Inktcartridges vervangen voor meer informatie.
- 2 Maak een schone zachte doek vochtig.
  - a Houd de doek ongeveer drie seconden tegen de spuitopeningen. Laat de inkt in de doek trekken en veeg de spuitopeningen in één richting schoon.
- b Houd een schoon gedeelte van de doek ongeveer drie seconden tegen de contactpunten. Laat de inkt in de doek trekken en veeg de spuitopeningen in één richting schoon.

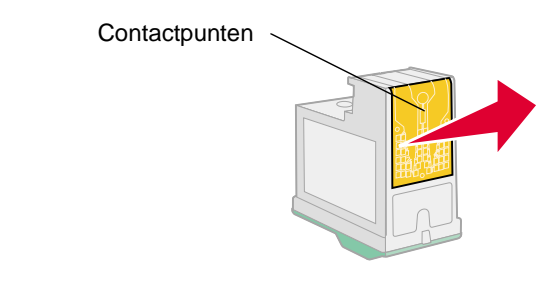

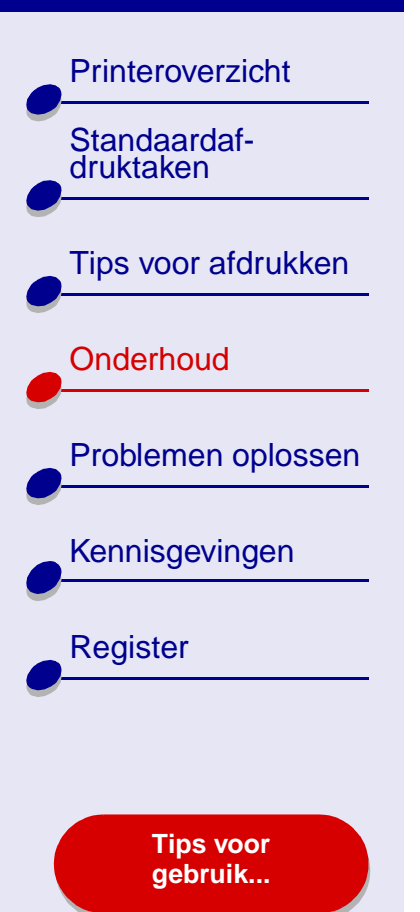

- 3 Laat de spuitopeningen en de contactpunten volledig opdrogen.
- 4 Installeer de cartridges opnieuw en druk het document opnieuw af.
- 5 Als er geen verbetering is opgetreden, herhaalt u de procedure bij **Spuitopeningen** van de inktcartridge reinigen nog maximaal twee keer.
- **6** Wanneer de afdrukkwaliteit nog altijd niet naar wens is, vervangt u de inktcartridges. Zie **Inktcartridges vervangen** voor meer informatie.

### Printeroverzicht Standaardafdruktaken Tips voor afdrukken Onderhoud Problemen oplossen Kennisgevingen Register

Tips voor gebruik...

### Inktcartridges beschermen

Volg de onderstaande aanwijzingen voor een optimale levensduur van de inktcartridges en optimale printerprestaties:

- Bewaar een nieuwe inktcartridge in de verpakking totdat u de cartridge gaat installeren.
- Verwijder een cartridge alleen uit de printer als u de cartridge wilt vervangen, reinigen of wilt bewaren in een luchtdichte opslageenheid. Als u de cartridge langere tijd blootstelt aan de open lucht, kan de afdrukkwaliteit verminderen.

De garantievoorwaarden van Lexmark zijn niet van toepassing op reparaties als gevolg van storingen en schade veroorzaakt door opnieuw gevulde cartridges. Lexmark raadt het gebruik van opnieuw gevulde inktcartridges af. Dergelijke cartridges verminderen de afdrukkwaliteit en kunnen schade aan de printer toebrengen. Gebruik voor de beste resultaten alleen Lexmark supplies.

#### **Supplies bestellen**

Als u supplies wilt bestellen of een leverancier bij u in de buurt wilt zoeken, kunt u naar de weblocatie van Lexmark op **www.lexmark.com** gaan.

| Artikel:             | Artikelnummer:     |
|----------------------|--------------------|
| Kleureninktcartridge | 10N0026 of 10N0227 |
| Zwarte-inktcartridge | 10N0016 of 10N0217 |
| USB-kabel            | 12A2405            |

Printeroverzicht

Standaardafdruktaken

Tips voor afdrukken

Onderhoud

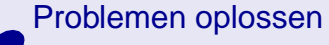

Kennisgevingen

Register

Tips voor gebruik...

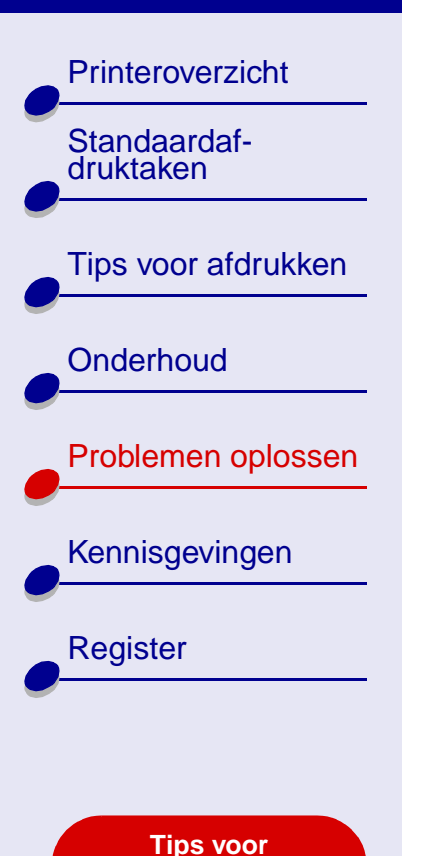

gebruik...

- Algemene afdrukproblemen oplossen
- Problemen met de installatie van de printersoftware oplossen
- Foutberichten en knipperende lampjes
- Er wordt niet of langzaam afgedrukt
- Vastgelopen papier verwijderen en papierstoringen verhelpen
- Afdrukkwaliteit verbeteren
- Problemen met speciaal papier oplossen
- Uitlijningspagina wordt niet afgedrukt

Printeroverzicht

Tips voor afdrukken

Problemen oplossen

Kennisgevingen

Register

Standaardafdruktaken

Onderhoud

Algemene afdrukproblemen oplossen

Als er een probleem optreedt, controleert u eerst de volgende punten:

- De voedingskabel is zowel op de printer als op een geaard stopcontact aangesloten.
- Zowel de computer als de printer staan aan.
- Er knipperen geen lampjes op de printer. Zie Foutberichten en knipperende lampjes voor meer informatie.
- De printersoftware is goed geïnstalleerd:
  - a Klik in de Finder op Computer → het schijfpictogram OS X → de map Library → de map Printers → de map Lexmark.
  - **b** Als er geen Lexmark Z25-Z35 Hulpprogramma beschikbaar is, installeert u de printersoftware.
- Het papier is correct geplaatst. Zie **Plaats papier in de printer** voor meer informatie.
- U hebt de inktcartridges correct geïnstalleerd. Zie Inktcartridges vervangen voor meer informatie.

Tips voor gebruik...

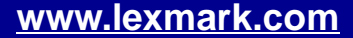

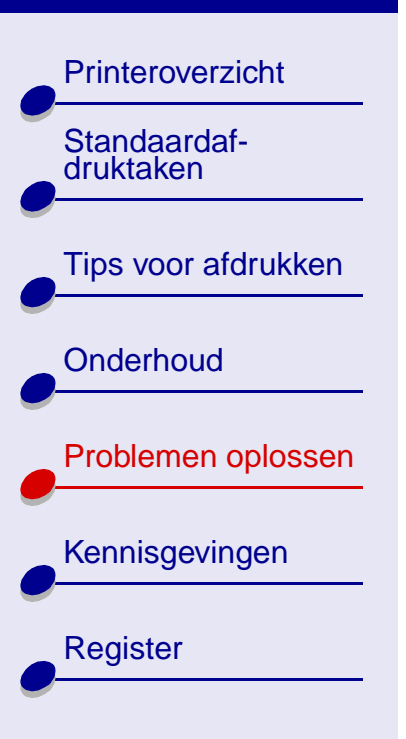

Tips voor gebruik... • De printer is ingesteld als standaardprinter of huidige printer.

U stelt de printer als volgt in als standaardprinter:

- **a** Klik op het pictogram Applications in de Finder.
- **b** Dubbelklik in de map Applications op de map Utilities en vervolgens op Print Center.
- **c** Klik zo nodig op Toon printers in het menu Printers.
- d Markeer de Lexmark Z25-Z35 printer in het overzicht.
- e Kies Maak standaard in het menu Printers.
- U stelt als volgt de printer in als huidige printer:
- a Kies Afdrukken in het menu Bestand van de toepassing.
- **b** Kies Lexmark Z25-Z35 in het voorgrondmenu Stel in voor.
- De printer is rechtstreeks aangesloten op de computer.

Als u alle voorgaande punten hebt gecontroleerd, gaat u naar Testpagina afdrukken.

Printeroverzicht

Tips voor afdrukken

Problemen oplossen

Kennisgevingen

Tips voor gebruik...

Register

Standaardaf-

druktaken

Onderhoud

#### Testpagina afdrukken

- Klik op Computer in de Finder en dubbelklik op het schijfpictogram OS X → de map Library → de map Printers → de map Lexmark.
- **2** Dubbelklik op het pictogram Lexmark Z25-Z35 Hulpprogramma.
- **3** Klik op Testpagina afdrukken op het tabblad Cartridges om te controleren of de printer correct werkt.
  - Wanneer de testpagina wordt afgedrukt, werkt de printer correct. Raadpleeg de documentatie bij de toepassing waarin u het document hebt gemaakt.
  - Zie Testpagina wordt niet afgedrukt als de testpagina niet wordt afgedrukt.

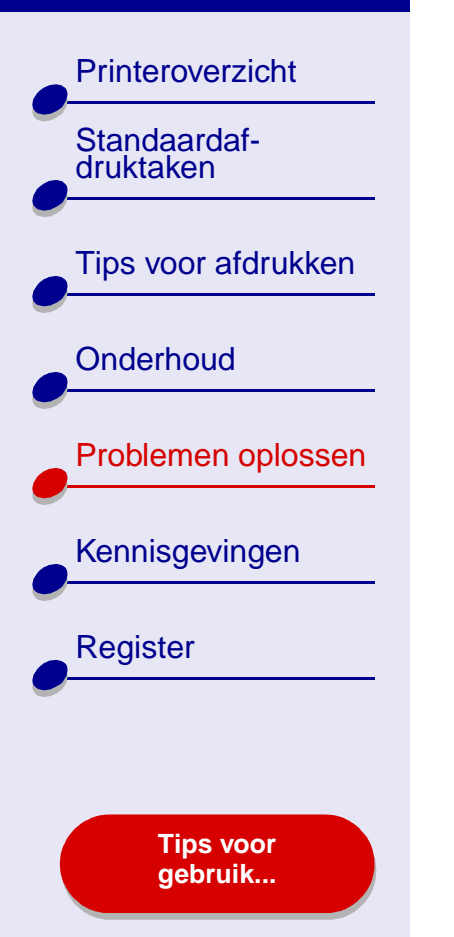

# Problemen met de installatie van de printersoftware oplossen

Als de printersoftware niet goed is geïnstalleerd, verschijnt er een foutbericht voor communicatie tijdens het afdrukken. Mogelijk moet u de printersoftware verwijderen en opnieuw installeren.

#### Installatie van printersoftware ongedaan maken

1 Plaats de cd met printersoftware in het cd-romstation.

Het venster van het Lexmark installatieprogramma verschijnt.

- 2 Dubbelklik op Installeren.
- 3 Klik op Installatie ongedaan maken.
- 4 Volg de aanwijzingen op het scherm om de printersoftware te verwijderen.
- 5 Ga verder bij Printersoftware installeren.

**Opmerking:** als het installatieprogramma niet automatisch wordt gestart, klikt u op het pictogram voor installeren om het programma te starten.

Printeroverzicht

Tips voor afdrukken

Problemen oplossen

Tips voor gebruik...

Kennisgevingen

Register

Standaardaf-

druktaken

Onderhoud

#### **Printersoftware installeren**

U kunt de printersoftware installeren met de cd die bij de printer is geleverd of de printersoftware downloaden van de weblocatie van Lexmark op **www.lexmark.com**.

#### Printersoftware installeren met de cd

- **1** Sluit alle geopende toepassingen.
- **2** Als het bureaublad wordt weergegeven, plaatst u de cd met de printersoftware in het cd-romstation.
- 3 Dubbelklik op Installeren.
- 4 Klik op Installeren en instemmen.

**Opmerking:** Als het dialoogvenster Printer selecteren verschijnt, volgt u de instructies op het scherm. Klik op **?** op het scherm.

- **5** Selecteer het dichtstbijzijnde land of de dichtstbijzijnde regio als uw land niet voorkomt in de lijst.
- 6 Klik op Doorgaan.

Printeroverzicht

Tips voor afdrukken

Problemen oplossen

Kennisgevingen

Standaardaf-

druktaken

Onderhoud

71

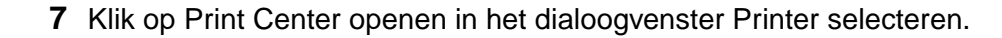

**Opmerking:** de Lexmark Z25-Z35 printer moet automatisch zijn toegevoegd aan Print Center. Klik op Printer toevoegen als dit niet zo is.

- 8 Klik op de rode sluitknop om Print Center te sluiten.
- **9** Klik op Doorgaan in het dialoogvenster Printer selecteren.
- **10** Klik op Doorgaan om een uitlijningspagina af te drukken.
  - Als de uitlijningspagina niet wordt afgedrukt, controleert u of de cartridges correct zijn geïnstalleerd. Zie Cartridge installeren voor meer informatie.
  - Als er papier is vastgelopen, volgt u de aanwijzingen in het foutbericht dat wordt weergegeven. Zie Vastgelopen papier verwijderen en papierstoringen verhelpen voor meer informatie.

Register

Tips voor gebruik...

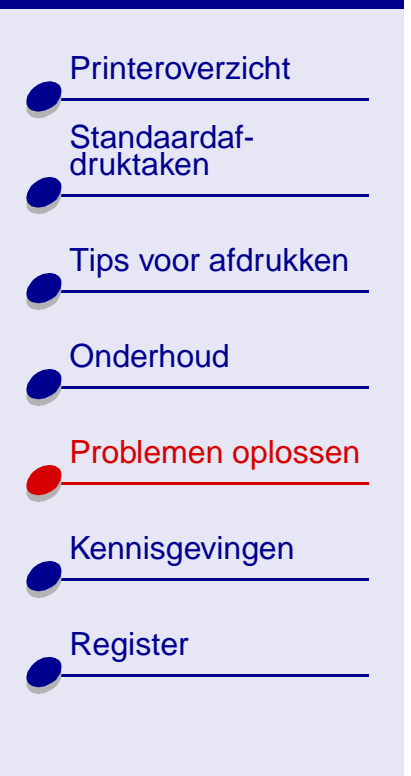

Tips voor gebruik...

#### Printersoftware installeren via het World Wide Web

- 1 Controleer of Stuffit Expander aanwezig is op de computer.
- 2 Selecteer op de weblocatie van Lexmark op **www.lexmark.com** het stuurprogramma voor het betreffende besturingssysteem.
- **3** Klik op het binhexbestand (.hqx) om het bestand te downloaden en installeren.
- **4** Gebruik Stuffit Expander om het bestand uit te pakken op het bureaublad.
- **5** Dubbelklik op de map om deze te openen.
- 6 Dubbelklik op Installeren.
- 7 Volg de aanwijzingen op het scherm om de printersoftware te installeren.
Printeroverzicht

Standaardafdruktaken

Tips voor afdrukken

Onderhoud

Problemen oplossen

Kennisgevingen

Register

Tips voor gebruik...

# Foutberichten en knipperende lampjes

In dit gedeelte vindt u uitleg over de betekenis van de foutberichten van de printersoftware en de knipperende lampjes op de printer.

### **Bericht Papierstoring**

Als het papier is vastgelopen, knippert het papierinvoerlampje en wordt een foutbericht weergegeven. Zie **Vastgelopen papier verwijderen en papierstoringen verhelpen** voor informatie over het verhelpen van papierstoringen.

#### Inkt is bijna op, bericht

Een van de cartridges in de printer is bijna leeg. Als u een nieuwe cartridge wilt bestellen of een leverancier bij u in de buurt wilt zoeken, kunt u naar de weblocatie van Lexmark op **www.lexmark.com gaan**. Zie **Inktcartridges vervangen** voor informatie over het installeren van de cartridge.

Printeroverzicht

Tips voor afdrukken

Problemen oplossen

Kennisgevingen

Register

Standaardafdruktaken

Onderhoud

#### Het papierinvoerlampje knippert

Ga als volg te werk als de printer geen papier bevat:

- 1 Plaats papier. Zie **Plaats papier in de printer** voor meer informatie.
- 2 Druk op de papierinvoerknop.

Zie Vastgelopen papier verwijderen en papierstoringen verhelpen als het papier is vastgelopen.

### Aan/uit-lampje knippert

De cartridgehouder is vastgelopen.

- **1** Controleer of er een foutbericht wordt weergegeven.
- **2** Zet de printer uit.
- 3 Zet de printer na een paar seconden weer aan. Zie Vastgelopen papier verwijderen en papierstoringen verhelpen voor meer informatie.

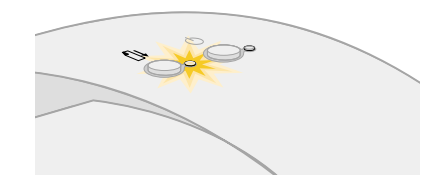

Tips voor gebruik...

# Printeroverzicht Standaardafdruktaken Tips voor afdrukken Onderhoud Problemen oplossen Kennisgevingen Register

Tips voor gebruik...

## Er wordt niet of langzaam afgedrukt

Raadpleeg voor meer informatie eerst Algemene afdrukproblemen oplossen.

Als het probleem zich nog steeds voordoet, klikt u op het onderwerp waarmee het probleem het best wordt beschreven:

- Printer is aangesloten maar er wordt niet afgedrukt
- Testpagina wordt niet afgedrukt
- Printer lijkt af te drukken maar er wordt een lege pagina uitgevoerd
- De printer drukt erg langzaam af

Printeroverzicht Standaardafdruktaken Tips voor afdrukken Onderhoud Problemen oplossen Kennisgevingen Register

> Tips voor gebruik...

#### Printer is aangesloten maar er wordt niet afgedrukt

Controleer de volgende punten:

- De printer staat aan en de printerkabel is aan beide uiteinden stevig bevestigd.
- Het papier is correct geplaatst en is niet te ver in de papierinvoer geduwd. Zie Standaardafdruktaken voor meer informatie. Zie Vastgelopen papier verwijderen en papierstoringen verhelpen als het papier is vastgelopen in de printer.
- De printer is niet bezig en er is geen afdruktaak onderbroken. U controleert als volgt de printerstatus:
  - a Klik op het pictogram Applications in de Finder.
  - **b** Dubbelklik in de map Applications op het pictogram Utilities en vervolgens op Print Center.
  - c Klik zo nodig op Toon printers in het menu Printers.
  - d Markeer de Lexmark Z25-Z35 printer in het overzicht.
  - e Klik op Verwijder.
  - f Klik op Voeg printer toe.
  - g Selecteer USB in het voorgrondmenu.
  - h Markeer de Lexmark Z25-Z35 printer in het overzicht.

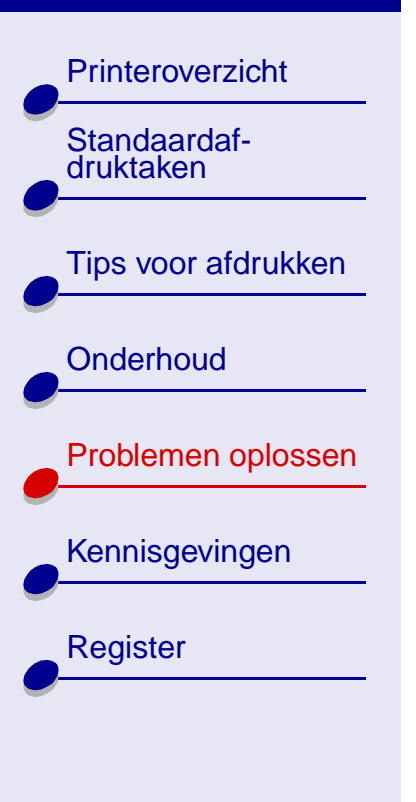

Tips voor gebruik... i Klik op Voeg toe.

- j Kies Start wachtrij in het menu Wachtrij als deze optie beschikbaar is.
- **k** Kies Toon wachtrij in het menu Printers.
- Selecteer uw taak in de lijst.
- **m** Klik op Hervat of Nogmaals.
- De printer is ingesteld als standaardprinter. U stelt als volgt de printer in als standaardprinter:
  - a Klik op het pictogram Applications in de Finder.
  - **b** Dubbelklik in de map Applications op het pictogram Utilities en vervolgens op Print Center.
  - c Klik zo nodig op Toon printers in het menu Printers.
  - d Markeer de Lexmark Z25-Z35 printer in het overzicht.
  - e Kies Maak standaard in het menu Printers.

Als u deze punten hebt gecontroleerd, gaat u naar Testpagina afdrukken.

Wanneer de testpagina wordt afgedrukt, werkt de printer correct. Zie **Testpagina wordt niet afgedrukt** als de pagina niet wordt afgedrukt.

#### Problemen oplossen 78

#### Lexmark Z25 Lexmark Z35

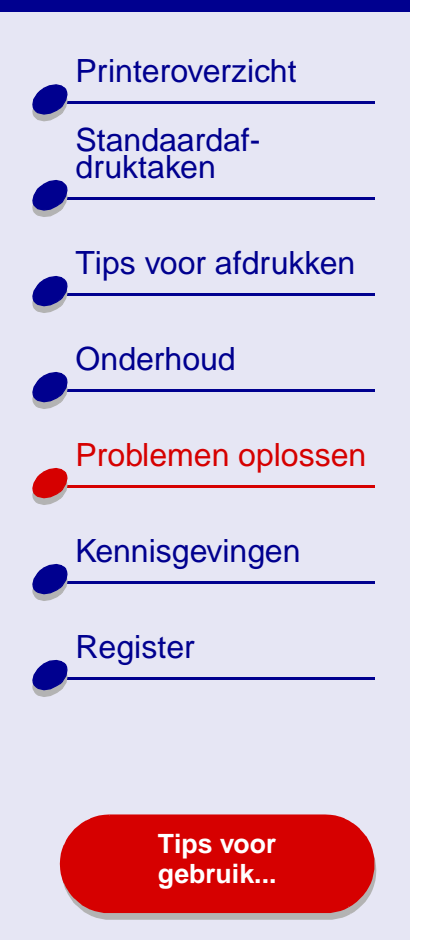

### Testpagina wordt niet afgedrukt

Raadpleeg voor meer informatie eerst **Algemene afdrukproblemen oplossen**. Ga daarna als volgt te werk:

- Zie Vastgelopen papier verwijderen en papierstoringen verhelpen als het papier is vastgelopen in de printer.
- Controleer of de printer standby staat of de afdruktaak is onderbroken. U controleert als volgt de printerstatus:
  - a Klik op het pictogram Applications in de Finder.
  - **b** Dubbelklik in de map Applications op het pictogram Utilities en vervolgens op Print Center.
  - c Klik zo nodig op Toon printers in het menu Printers.
  - d Markeer de Lexmark Z25-Z35 printer in het overzicht.
  - e Klik op Verwijder.
  - f Klik op Voeg printer toe.
  - g Selecteer USB in het voorgrondmenu.
  - h Markeer de Lexmark Z25-Z35 printer in het overzicht.
  - i Klik op Voeg toe.

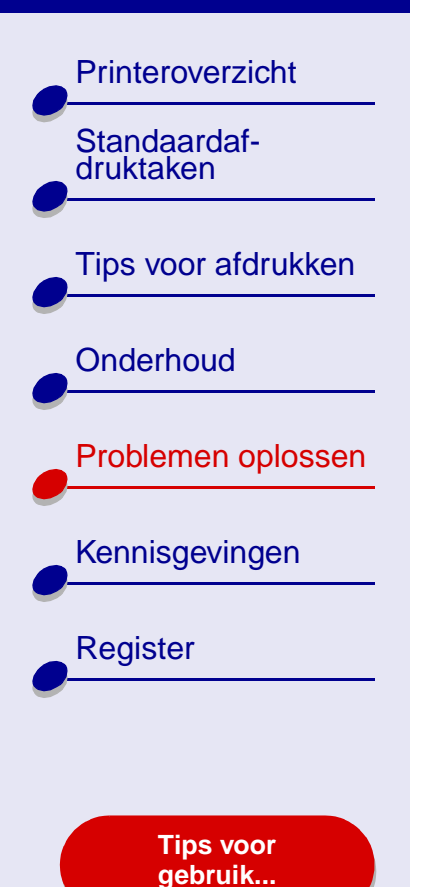

- j Kies Start wachtrij in het menu Wachtrij als deze optie beschikbaar is.
- k Kies Toon wachtrij in het menu Printers.
- Selecteer uw taak in de lijst.
- m Klik op Hervat of Nogmaals.
- **n** Druk de testpagina opnieuw af. Zie de volgende onderwerpen als de pagina nog steeds niet wordt afgedrukt:
  - Er wordt niet of langzaam afgedrukt
  - Problemen met de installatie van de printersoftware oplossen

#### Printer lijkt af te drukken maar er wordt een lege pagina uitgevoerd

Controleer de volgende punten:

- U hebt de sticker en transparante tape verwijderd van de achter- en onderzijde van de inktcartridges. Zie **Inktcartridges vervangen** voor meer informatie.
- De spuitopeningen van de cartridge zijn niet verstopt. Zie Spuitopeningen van de inktcartridge reinigen.

**Printeroverzicht** 

Tips voor afdrukken

Problemen oplossen

Tips voor gebruik...

Kennisgevingen

Register

Standaardaf-

druktaken

Onderhoud

#### De printer drukt erg langzaam af

- Wanneer u een eerdere versie van Mac OS X gebruikt dan 10.1, moet u overwegen het besturingssysteem bij te werken voor betere prestaties van het afdruksysteem.
- Sluit alle toepassingen die u niet gebruikt.
- Bekijk het document dat u afdrukt. Het afdrukken van foto's en afbeeldingen duurt langer dan het afdrukken van gewone tekst. Ook het afdrukken van grote documenten of documenten met achtergrondafbeeldingen duurt langer.
- Controleer of de printer niet bezig is met het afdrukken van een ander document. Afdruktaken worden afgedrukt in de volgorde waarin ze naar de printer worden verzonden. Als er documenten vóór uw document naar de printer zijn verzonden, is uw document pas aan de beurt als de andere documenten zijn afgedrukt.
- Geef voor de afdrukkwaliteit de instelling Normaal of Snel afdrukken op.

**Opmerking:** met de instellingen voor hoge afdrukkwaliteit krijgt u documenten van betere kwaliteit, maar het afdrukken van deze documenten duurt langer.

Printeroverzicht Standaardafdruktaken Tips voor afdrukken Onderhoud Problemen oplossen Kennisgevingen Register **Tips voor** gebruik...

# Vastgelopen papier verwijderen en papierstoringen verhelpen

Klik op het onderwerp waarmee het probleem het best wordt beschreven:

- Papier wordt verkeerd ingevoerd of er worden meerdere vellen tegelijk ingevoerd
- Enveloppen en vellen speciaal papier worden niet ingevoerd

Printer heeft een papierstoring

#### Problemen oplossen 82

#### Lexmark Z25 Lexmark Z35

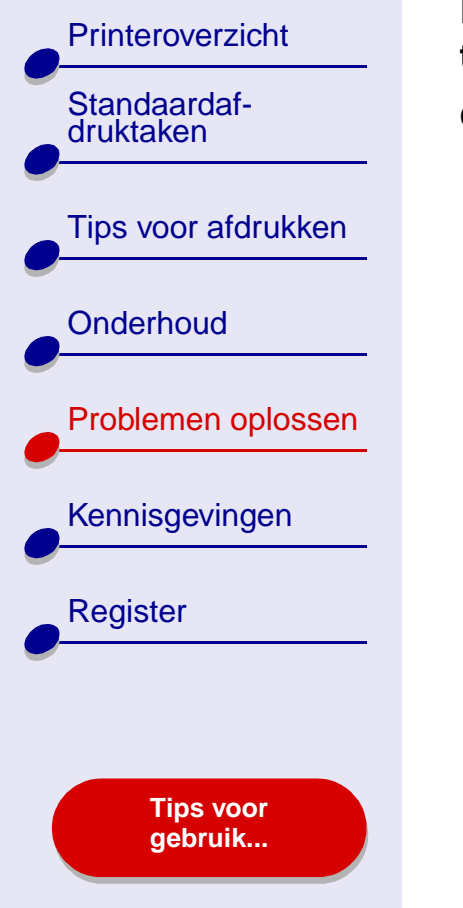

# Papier wordt verkeerd ingevoerd of er worden meerdere vellen tegelijk ingevoerd

Controleer de volgende punten:

- De randen van het papier zijn niet gekruld.
- U gebruikt papier dat geschikt is voor inkjetprinters.
- Er is geen vel papier van de vorige taak in de printer blijven steken.
- Er is niet te veel papier in de printer geplaatst. Afhankelijk van het gewicht van het papier kunt u maximaal 100 vellen normaal papier plaatsen.
- De papiersteun is volledig uitgetrokken.
- Duw het papier niet te ver in de printer. Als u bijvoorbeeld A4-papier gebruikt, moet het papier boven de papiersteun uitsteken. Gebruikt u papier van het formaat Letter, dan moet de bovenzijde van het papier gelijk zijn aan de bovenzijde van de papiersteun.
- De papiergeleider is tegen de linkerzijde van het papier geschoven.
- Het papier wordt niet gebogen door de papiergeleider.
- De printer staat op een plat en effen oppervlak.
- De printerinstellingen zijn geschikt voor het document dat u afdrukt. Zie Standaardafdruktaken of Tips voor afdrukken voor meer informatie.

#### Problemen oplossen 83

#### Lexmark Z25 Lexmark Z35

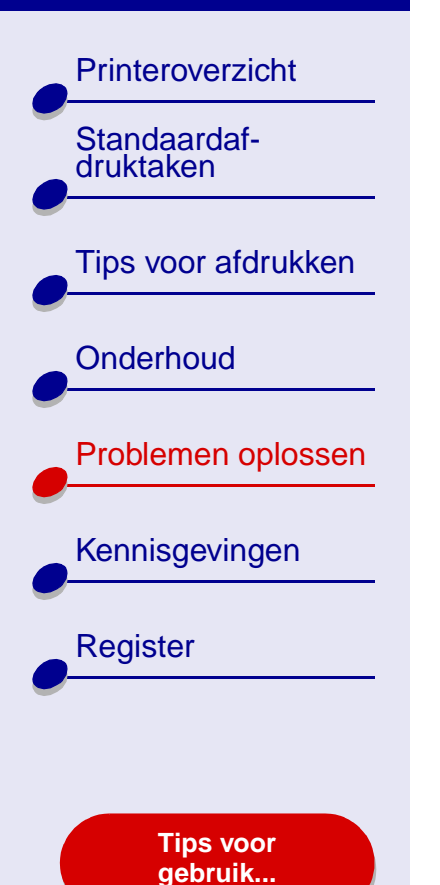

#### Enveloppen en vellen speciaal papier worden niet ingevoerd

Controleer de volgende punten:

- Het invoeren van papier verloopt zonder problemen. Plaats de enveloppen of de vellen speciaal papier verticaal tegen de rechterzijde van de papiersteun. Druk de papiergeleider in en schuif deze tegen de linkerzijde van de enveloppen of de vellen speciaal papier. Zie **Tips voor afdrukken** voor meer informatie.
- U hebt het juiste formaat voor de envelop of het speciale papier geselecteerd in het dialoogvenster **Pagina-instelling** en de juiste papiersoort in het dialoogvenster **Afdrukken**.
- U gebruikt een formaat dat wordt ondersteund door de printer.
- De toepassing is geschikt voor het afdrukken op enveloppen. Raadpleeg de documentatie bij de toepassing voor meer informatie.
- De envelop of het speciale papier is niet vastgelopen. Zie **Printer heeft een** papierstoring voor meer informatie.

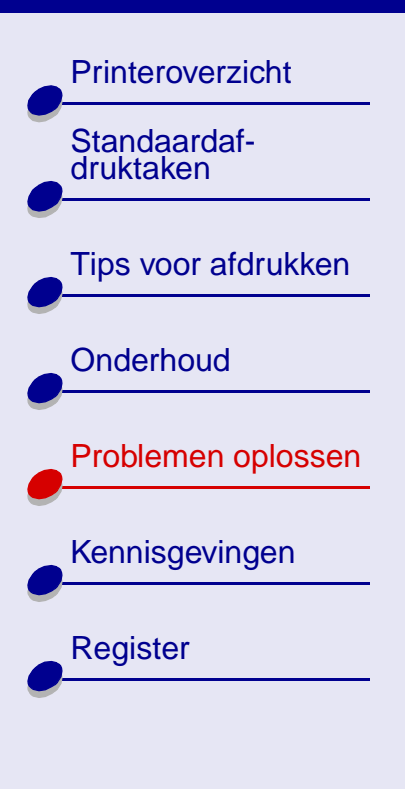

Tips voor gebruik...

- De printer is niet bezig en er is geen afdruktaak onderbroken. U controleert als volgt de printerstatus:
  - a Klik op het pictogram Applications in de Finder.
  - **b** Dubbelklik in de map Applications op het pictogram Utilities en vervolgens op Print Center.
  - c Kies zo nodig Toon printers in het menu Printers.
  - d Markeer de Lexmark Z25-Z35 printer in het overzicht.
  - e Kies Start wachtrij in het menu Wachtrij als deze optie beschikbaar is.
  - f Kies Toon wachtrij in het menu Printers.
  - g Selecteer een taak in de lijst.
  - h Klik op Hervat of Nogmaals.

### Problemen oplossen 84

Printeroverzicht

Tips voor afdrukken

Problemen oplossen

Tips voor gebruik...

Kennisgevingen

Register

Standaardaf-

druktaken

Onderhoud

#### Printer heeft een papierstoring

Ga als volgt te werk als het papier zich te ver in de printer bevindt en niet kan worden verwijderd:

- 1 Zet de printer uit.
- 2 Zet de printer weer aan.
- **3** Ga als volgt te werkt als de pagina niet automatisch wordt uitgevoerd:
  - **a** Zet de printer uit.
  - **b** Trek stevig aan het papier om het te verwijderen.

Als u niet bij het papier kunt, opent u de voorklep en trekt u het papier uit de printer. Sluit hierna de voorklep.

- c Zet de printer aan.
- **Opmerking:** Duw het papier niet te ver in de printer. Als u bijvoorbeeld A4-papier gebruikt, moet het papier boven de papiersteun uitsteken. Gebruikt u papier van het formaat Letter, dan moet de bovenzijde van het papier gelijk zijn aan de bovenzijde van de papiersteun.

Printeroverzicht

Tips voor afdrukken

Problemen oplossen

Kennisgevingen

Register

Standaardaf-

druktaken

Onderhoud

# Afdrukkwaliteit verbeteren

U kunt de marges aanpassen, de instelling voor afdrukkwaliteit verhogen, de inktcartridges uitlijnen of de spuitopeningen reinigen als de afdrukkwaliteit onvoldoende is.

Klik op een van de volgende onderwerpen voor meer informatie over het verbeteren van de afdrukkwaliteit:

- Afdruk is te donker of bevat vlekken
- Verticale rechte lijnen zijn niet strak
- Pagina bevat inktvegen
- Afgedrukte pagina's bevatten afwisselend lichte en donkere banen (afdrukken verloopt niet constant)
- Slechte afdrukkwaliteit aan de randen

- Tekens zijn niet goed afgedrukt of verkeerd uitgelijnd
- Kleuren op de afdruk wijken af van de kleuren op het scherm
- Kleuren op de afdruk zijn flets
- Ontbrekende of onverwachte tekens
- Foto's worden niet met de verwachte kwaliteit afgedrukt

Tips voor gebruik...

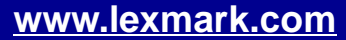

Printeroverzicht

Tips voor afdrukken

Problemen oplossen

Tips voor gebruik...

Kennisgevingen

Register

Standaardafdruktaken

Onderhoud

#### Afdruk is te donker of bevat vlekken

- Zorg dat het papier recht en ongekreukeld is ingevoerd.
- Laat de inkt volledig drogen voordat u het papier aanpakt.
- Zorg dat de papiersoort en het papierformaat in de printersoftware overeenkomen met het papier dat in de printer is geplaatst. Zie Printersoftware voor meer informatie.
- Wijzig de instelling voor de afdrukkwaliteit in Snel afdrukken.
- Zie Spuitopeningen van de inktcartridge reinigen.

#### Verticale rechte lijnen zijn niet strak

U verbetert als volgt de afdrukkwaliteit van verticale rechte lijnen in tabellen, kaders en afbeeldingen:

- Selecteer een hogere afdrukkwaliteit.
- Zie Inktcartridges uitlijnen.
- Zie Spuitopeningen van de inktcartridge reinigen.

Printeroverzicht

Tips voor afdrukken

Problemen oplossen

Tips voor gebruik....

Kennisgevingen

Register

Standaardaf-

druktaken

Onderhoud

#### Pagina bevat inktvegen

- De volgende pagina die wordt uitgevoerd, veroorzaakt mogelijk vlekken. Verwijder elke pagina zodra de pagina uit de printer komt en laat de pagina's drogen voordat u deze op elkaar legt.
- Zie Spuitopeningen van de inktcartridge reinigen.

# Afgedrukte pagina's bevatten afwisselend lichte en donkere banen (afdrukken verloopt niet constant)

- Selecteer Beter of Best in het gedeelte Afdrukkwaliteit.
- Als de printer via een hub of randapparaat, zoals een scanner of fax, is aangesloten op de computer, sluit u de printer met een USB-kabel rechtstreeks aan op de computer.

#### Problemen oplossen 89

#### Lexmark Z25 Lexmark Z35

Printeroverzicht Standaardafdruktaken Tips voor afdrukken Onderhoud Problemen oplossen Kennisgevingen Register **Tips voor** gebruik...

#### Slechte afdrukkwaliteit aan de randen

Net als met andere printers, kunt u met deze printer niet afdrukken op de uiterste randen van een pagina.

| Marge:          | Minimuminstelling:                                                                                                   |
|-----------------|----------------------------------------------------------------------------------------------------|
| Links en rechts | <ul> <li>6,35 mm (0,25 inch) voor U.S. Letter, U.S. Legal, Banner<br/>Letter en aangepaste papierformaten</li> </ul> |
|                 | <ul> <li>3,175 mm (0,125 inch) voor enveloppen</li> </ul>                                                            |
|                 | • 3,37 mm (0,13 inch) voor de meeste papierformaten                                                                  |
| Boven           | • 1,7 mm (0,067 inch)                                                                                                |
| Onder           | <ul> <li>12,7 mm (0,5 inch) voor afdrukken in zwart-wit</li> </ul>                                                   |
|                 | • 19 mm (0,75 inch) aanbevolen voor afdrukken in kleur                                                               |

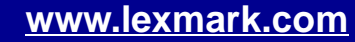

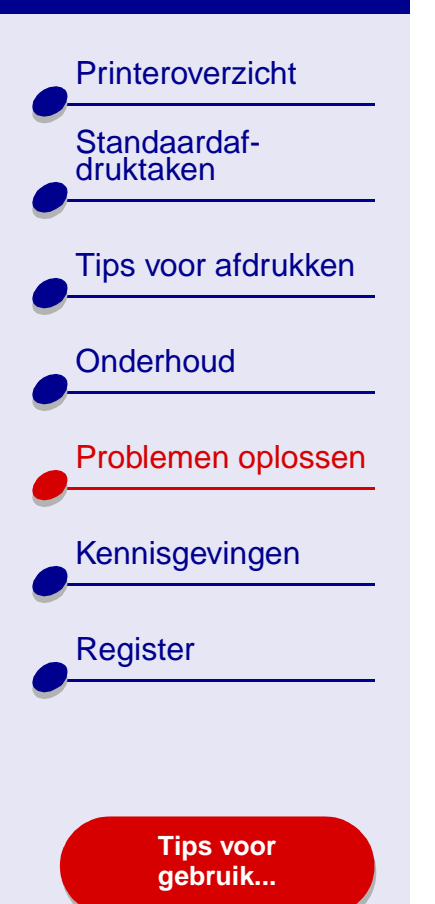

#### Tekens zijn niet goed afgedrukt of verkeerd uitgelijnd

- Annuleer alle afdruktaken en probeer de taak opnieuw af te drukken. U annuleert als volgt alle afdruktaken:
  - **a** Klik op het pictogram Applications in de Finder.
  - **b** Dubbelklik in de map Applications op het pictogram Utilities en vervolgens op Print Center.
  - c Klik zo nodig op Toon printers in het menu Printers.
  - d Markeer de Lexmark Z25-Z35 printer in het overzicht.
  - e Kies Start wachtrij in het menu Wachtrij.
  - f Kies Toon wachtrij in het menu Printers.
  - g Selecteer de taak die u wilt annuleren.
  - h Klik op Verwijder.
  - i Herhaal stap g en stap h totdat alle taken zijn verwijderd.
- Zie Inktcartridges uitlijnen.
- Zie Spuitopeningen van de inktcartridge reinigen.

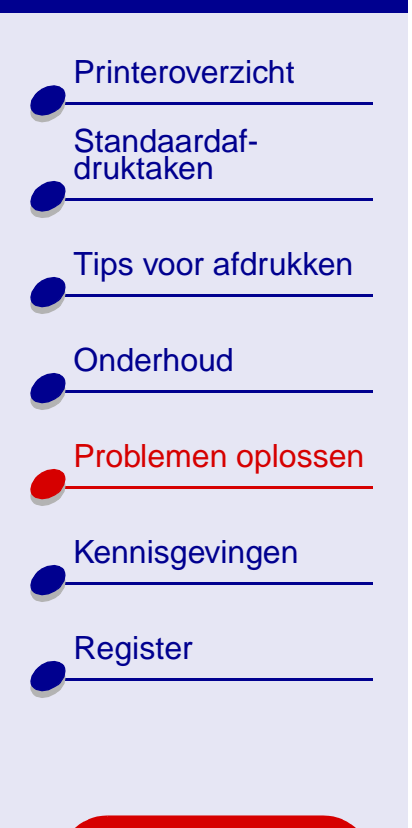

Tips voor gebruik...

#### Kleuren op de afdruk wijken af van de kleuren op het scherm

- Mogelijk is een inktcartridge bijna leeg. Zie **Inktcartridges vervangen** voor meer informatie.
- Gebruik een ander merk papier. Bij elk merk papier wordt inkt anders opgenomen en worden kleuren verschillend afgedrukt.

U selecteert als volgt de documentkleur Natuurlijke kleuren:

- 1 Kies Afdrukken in het menu Bestand van de toepassing.
- **2** Selecteer Lexmark Z25-Z35 in het voorgrondmenu Printer.
- **3** Kies Kleuropties in het voorgrondmenu in de linkerbovenhoek.
- 4 Kies Natuurlijke kleuren in het vervolgmenu Documentkleur.

#### Kleuren op de afdruk zijn flets

Probeer de suggesties in het gedeelte Kleuren op de afdruk wijken af van de kleuren op het scherm. Als het probleem hiermee niet is opgelost, gaat u naar Spuitopeningen van de inktcartridge reinigen.

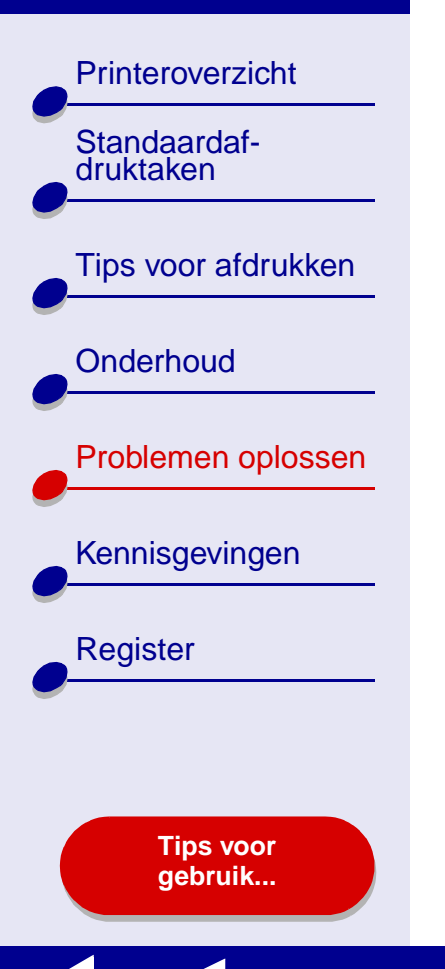

### Ontbrekende of onverwachte tekens

Zie Spuitopeningen van de inktcartridge reinigen.

### Foto's worden niet met de verwachte kwaliteit afgedrukt

U kunt als volgt de kwaliteit van afgedrukte foto's verbeteren:

- Selecteer een hogere afdrukkwaliteit.
- Selecteer fotopapier als papiersoort.

93

| Printeroverzicht          |  |
|---------------------------|--|
| Standaardaf-<br>druktaken |  |
| Tips voor afdrukken       |  |
| Onderhoud                 |  |
| Problemen oplossen        |  |
| Kennisgevingen            |  |
| Register                  |  |
|                           |  |
|                           |  |

Tips voor gebruik...

# Problemen met speciaal papier oplossen

In dit gedeelte leest u hoe u problemen met speciaal papier oplost.

#### Vellen glossy papier en fotopapier of transparanten plakken aan elkaar

- Gebruik transparanten of vellen fotopapier die zijn ontworpen voor inkjetprinters.
- Controleer of u het papier juist hebt geplaatst, met de afdrukzijde naar boven, en of u de juiste instellingen hebt opgegeven in de printersoftware. Zie Foto's afdrukken of Transparanten afdrukken voor meer informatie.
- Verwijder elke pagina zodra de pagina uit de printer komt en laat de pagina's drogen voordat u deze op elkaar legt.

#### Problemen oplossen 94

#### Lexmark Z25 Lexmark Z35

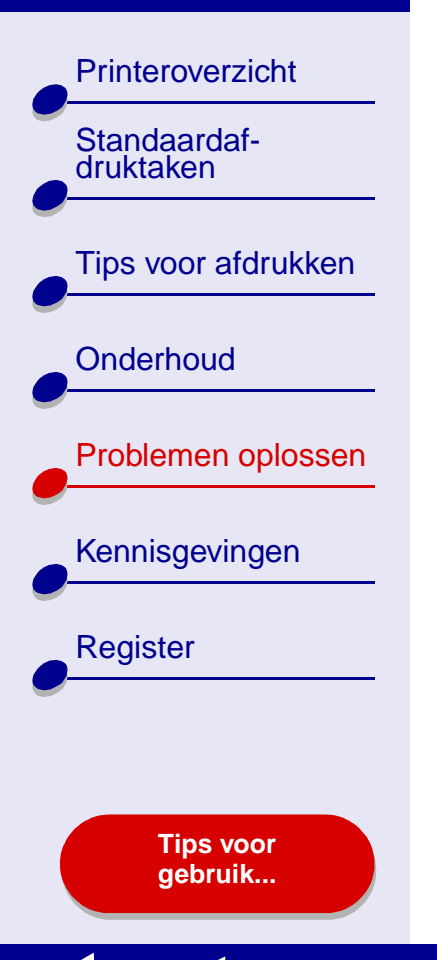

#### Transparanten of foto's bevatten witte lijnen

- Controleer of u het papier juist hebt geplaatst, met de afdrukzijde naar boven, en of u de juiste instellingen hebt opgegeven in de printersoftware. Zie **Transparanten** afdrukken of Foto's afdrukken voor meer informatie.
- Kies een hogere afdrukkwaliteit, bijvoorbeeld Beter of Best. Zie **Standaardafdruktaken** voor meer informatie.
- Zie Spuitopeningen van de inktcartridge reinigen.

#### Problemen oplossen 95

#### Lexmark Z25 Lexmark Z35

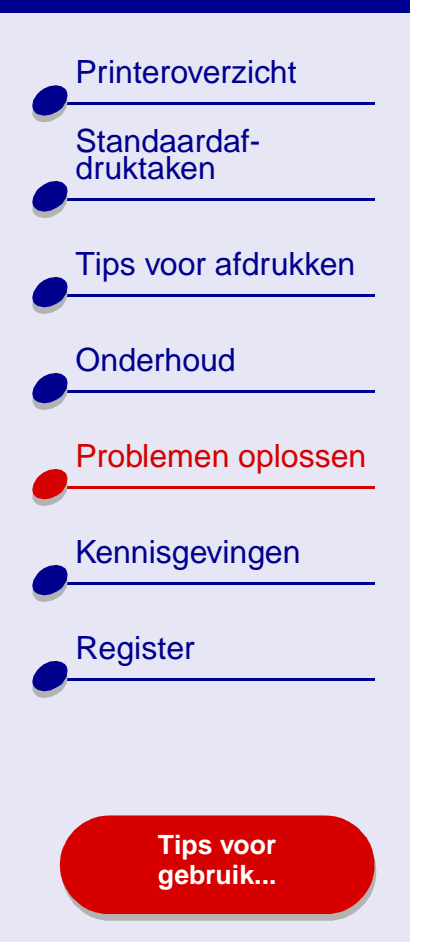

# Uitlijningspagina wordt niet afgedrukt

Controleer de volgende punten:

- U hebt de sticker en transparante tape volledig verwijderd van de achter- en onderzijde van de inktcartridge.
- U hebt de inktcartridges correct geïnstalleerd. Zie **Cartridge installeren** voor meer informatie.
- U hebt het papier correct geplaatst en niet te ver in de papierinvoer geduwd. Zie **Standaardafdruktaken** voor meer informatie.

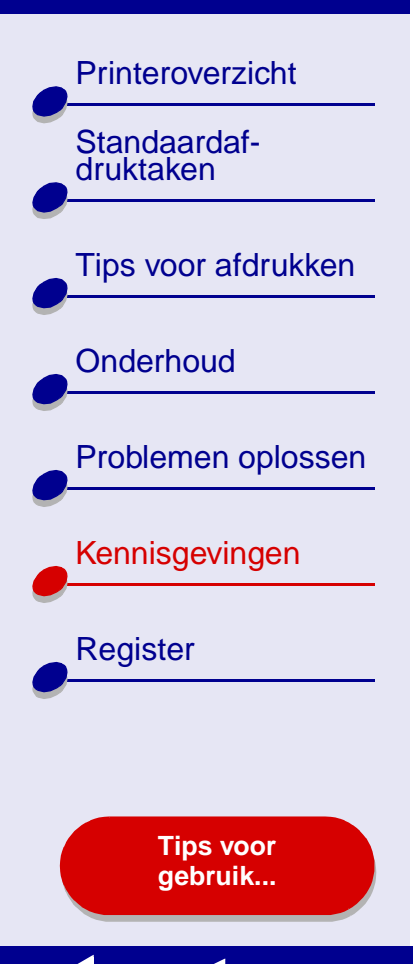

Dit gedeelte bevat informatie over juridische kennisgevingen.

- Uitgavebericht
- Handelsmerken
- Waarschuwing

Tips voor afdrukken

Problemen oplossen

Printeroverzicht

Standaardafdruktaken

Onderhoud

## **Uitgavebericht**

Uitgave: januari 2002

De volgende alinea is niet van toepassing op landen waar de volgende voorwaarden strijdig zijn met de plaatselijke wetgeving: LEXMARK INTERNATIONAL, INC., LEVERT DEZE PUBLICATIE ALS ZODANIG ZONDER ENIGE VORM VAN GARANTIE, NOCH IMPLICIET, NOCH EXPLICIET, INCLUSIEF MAAR NIET BEPERKT TOT DE IMPLICIETE GARANTIES VAN VERHANDELBAARHEID OF GESCHIKTHEID VOOR EEN BEPAALD DOEL. In sommige rechtsgebieden is afwijzing van expliciete of impliciete garanties bij bepaalde transacties niet toegestaan; het is mogelijk dat deze verklaring niet op u van toepassing is.

Deze publicatie kan technische onjuistheden of typografische fouten bevatten. De informatie in deze publicatie wordt regelmatig herzien; wijzigingen zullen in latere uitgaven worden opgenomen. De producten of programma's die worden beschreven, kunnen te allen tijde worden verbeterd of gewijzigd.

Register

Kennisgevingen

Tips voor gebruik...

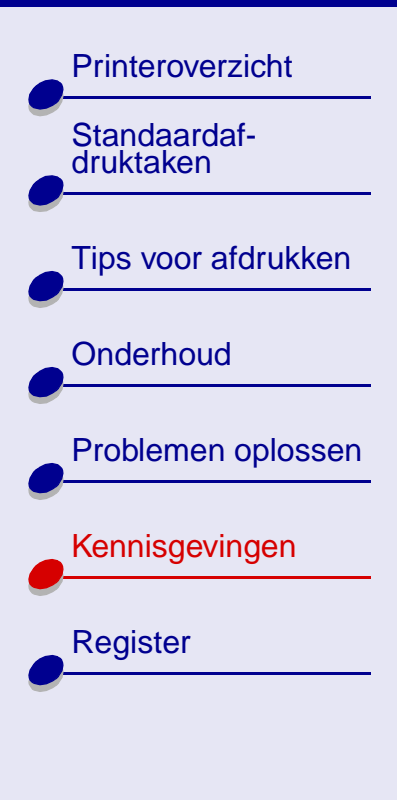

Tips voor gebruik... Opmerkingen over deze publicatie kunt u richten aan Lexmark International, Inc., Department F95/032-2, 740 West New Circle Road, Lexington, Kentucky 40550, V.S. Voor het Verenigd Koninkrijk en Ierland stuurt u uw reacties naar Lexmark International Ltd., Marketing and Services Department, Westhorpe House, Westhorpe, Marlow, Bucks SL7 3RQ. De gegevens die u levert, kunnen door Lexmark worden gebruikt of verspreid zonder dat Lexmark verplicht is u daarvan op de hoogte te brengen. U kunt extra exemplaren aanschaffen van publicaties die bij dit product horen. Bel hiervoor in de V.S. 1-800-553-9727. In het Verenigd Koninkrijk en Ierland belt u +44 (0) 8704 440 044. In andere landen neemt u contact op met de leverancier waar u het product hebt gekocht.

Verwijzingen in deze publicatie naar producten, programma's of diensten houden niet in dat de fabrikant deze producten op de markt wil brengen in alle landen waar de fabrikant actief is. Dergelijke verwijzingen zijn niet bedoeld om aan te geven dat alleen de betreffende producten, programma's of diensten kunnen worden gebruikt. In plaats daarvan kunnen alle functioneel gelijkwaardige producten, programma's of diensten, waarmee geen inbreuk wordt gemaakt op bestaande intellectuele eigendomsrechten, worden gebruikt. De gebruiker is verantwoordelijk voor de evaluatie en controle van de werking in combinatie met andere producten, programma's of diensten, met uitzondering van de producten, programma's of diensten die door de fabrikant zijn aangegeven.

© Copyright 2002 Lexmark International, Inc. Alle rechten voorbehouden.

Printeroverzicht

Tips voor afdrukken

Problemen oplossen

Tips voor gebruik...

Kennisgevingen

Register

Standaardaf-

druktaken

Onderhoud

### Handelsmerken

Lexmark en Lexmark met het diamantontwerp zijn gedeponeerde handelsmerken van Lexmark International, Inc. in de Verenigde Staten en/of andere landen. Color Jetprinter is een handelsmerk van Lexmark International, Inc.

Overige handelsmerken zijn eigendom van hun respectieve houders.

Printeroverzicht

Tips voor afdrukken

Problemen oplossen

Kennisgevingen

Register

Standaardafdruktaken

Onderhoud

## Waarschuwing

Waarschuwing: hiermee wordt aangegeven dat een handeling kan leiden tot schade aan de hardware of software van de printer.

Tips voor gebruik...

Printeroverzicht

**Tips voor** 

gebruik...

### A

Standaardafdruktak Tips voor afdrukken Onderhoud Problemen oplossen Kennisgevingen Register

aan/uit-knop 14 aan/uit-lampje 14 aanbevolen instellingen afdrukken, kleurenafbeeldingen in zwart-wit 33 bannerpapier 48 briefkaarten 27 coated papier 21 enveloppen 30 etiketten 35 folie 44 fotokaarten 27 fotopapier 21 glossy papier 21 hand-outs 38 indexkaarten 27 kaarten 27 kleurenafbeeldingen in zwart-wit 33 n per vel zie hand-outs opstrijktransfers 41 premiumpapier 24 transparanten 44

T-shirttransfers 41 wenskaarten 27 aanpassen, instellingen banners 48 briefkaarten 27 coated papier 21 enveloppen 30 etiketten 35 folie 44 fotokaarten 27 fotopapier 21 glossy papier 21 hand-outs 38 indexkaarten 27 kaarten 27 kleurenafbeeldingen afdrukken in zwart-wit 33 n per vel zie hand-outs opstriiktransfers 41 premiumpapier 24 transparanten 44 T-shirttransfers 41 wenskaarten 27 afdrukken banners 46 enveloppen 29

etiketten 34 folie 43 foto's 20 fotokaarten 26 hand-outs 37 indexkaarten 26 kaarten 26 kleurenafbeeldingen in zwart-wit 32 meerdere pagina's per vel 37 n per vel zie hand-outs op premiumpapier 23 opstrijktransfers 40 testpagina 68 transparanten 43 T-shirttransfers 40 uitlijningspagina 57 wenskaarten 26 afdrukken verloopt niet constant 88 Afdrukken, dialoogvenster 7 afdrukken. aebruikershandleiding 2 afdrukkwaliteit, problemen oplossen 86

#### <u>www.lexmark.com</u>

Printeroverzicht Standaardafdruktak Tips voor afdrukken Onderhoud Problemen oplossen Kennisgevingen Register

> Tips voor gebruik...

afdrukproblemen afdrukkwaliteit 86 algemene 66 er wordt niet of langzaam afgedrukt 75 foutberichten 73 knipperende lampjes 73 lege pagina's 79 papierinvoer 81 papierstoringen 85 software 69 speciaal papier 93 artikelnummers kleureninktcartridge 64 USB-kabel 64 zwarte-inktcartridge 64

#### В

baanvorming 88 bannerpapier 46 berichten, fout-Inkt is bijna op 73 Papierstoring 73 besparen, kleureninkt 32 bestellen, supplies 64 bladeren in gebruikershandleiding 2 briefkaarten 26

#### С

cartridges artikelnummers 64 beschermen 63 bestellen 64 installeren 52 reinigen 59 schoonvegen 61 uitlijnen 57 vervangen 51 verwijderen 51 coated papier 20 contactpunten, schoonvegen 61

#### D

donkere of gevlekte afdruk 87

#### Ε

enveloppen 29 etiketten 34

#### F

folie *zie* transparanten fotokaarten 26 fotopapier 20 foutberichten Inkt is bijna op 73 Papierstoring 73

#### G

Gebruikershandleiding afdrukken 2 bladeren 2 zoeken 2 gedownload printerstuurprogramma, installeren 72 glossy papier 20

#### Η

handelsmerken 99 hand-outs 37 Hulpprogramma, Lexmark 11

#### www.lexmark.com

 $\rightarrow$ 

# Printeroverzicht Standaardafdruktak Tips voor afdrukken Onderhoud Problemen oplossen Kennisgevingen Register

Tips voor gebruik... indexkaarten 26 Inkt is bijna op, bericht 73 inktcartridge artikelnummers 64 beschermen 63 bestellen 64 installeren 52 reinigen 59 schoonvegen 61 uitlijnen 57 vervangen 51 verwijderen 51 installeren inktcartridges 52 printersoftware 70

#### Κ

kaarten 26 kabel, artikelnummers USB 64 kennisgevingen handelsmerken 99 uitgavebericht 97 waarschuwing 100 kleureninktcartridge, artikelnummer 64 knipperende lampjes 73, 74 knoppen aan/uit 14 papierinvoer 14

lampjes aan/uit 74 papierinvoer 74 Lexmark Hulpprogramma 11

#### Μ

marges, minimuminstelling 89

#### Ν

n per vel afdrukken zie hand-outs

#### 0

openingen, spuitschoonvegen 61 opstrijktransfers 40

#### Ρ

Pagina-instelling, dialoogvenster 5 pagina-instellingen, wijzigen 4 papier plaatsen 16 papier, vastgelopen 81 papiergeleider 14 papierinvoerknop 14 papierinvoerlampje 14 papiersteun 14 Papierstoring, bericht 73 papierstoring, opheffen 85 papieruitvoerlade 14 plaatsen

bannerpapier 46 briefkaarten 26 coated papier 20 enveloppen 29 etiketten 34 folie 43 fotokaarten 26 fotopapier 20 glossy papier 20 hand-outs 37 indexkaarten 26

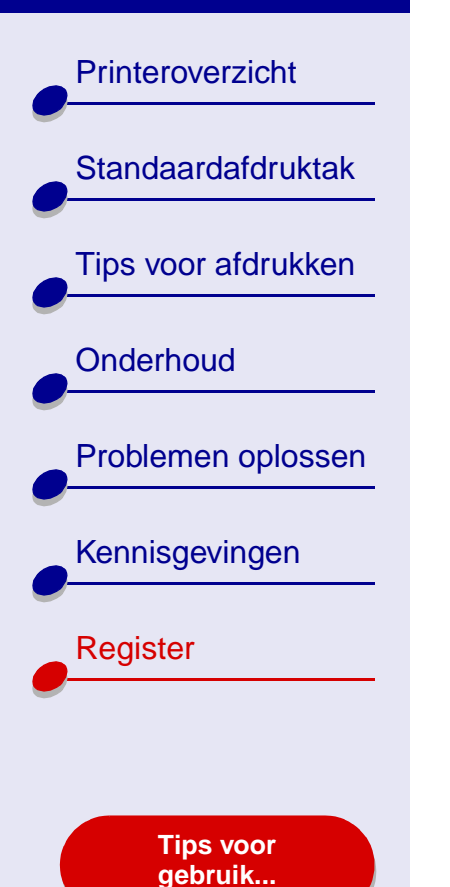

normaal papier 16 opstrijktransfers 40 premiumpapier 23 transparanten 43 T-shirttransfers 40 wenskaarten 26 premiumpapier 23 printerinstellingen aanpassen 17 printerinstellingen, aanpassen 4 printeronderdelen 13 printeroverzicht 3 printersoftware Afdrukken. dialoogvenster 7 installatie ongedaan maken 69 installeren 70 Lexmark Hulpprogramma 11 overzicht 4 Pagina-instelling, dialoogvenster 5 uitleg 4 printerstatus 76

printerstuurprogramma installatie ongedaan maken 69 installeren 70 problemen oplossen afdrukkwaliteit 86 algemene afdrukproblemen 66 er wordt niet of langzaam afgedrukt 75 foutberichten 73 knipperende lampjes 73 lege pagina's 79 marges 89 papier, vastgelopen 81 papierinvoer 81 papierstoringen 85 printer drukt niet af 75 printersoftware. installatie 69 software 69 speciaal papier 93 uitlijningspagina 95 verbeteren. afdrukkwaliteit 86 problemen verhelpen zie problemen oplossen

### Register 104

#### R

reinigen, spuitopeningen van inktcartridges 59

#### S

software, printerinstallatie ongedaan maken 69 installeren 70 Lexmark Hulpprogramma 11 uitleg 4 speciaal papier problemen oplossen 93 spuitopeningen, schoonvegen 61 supplies bestellen 64

#### Т

tekens, misvormd 90 testpagina afdrukken 68 wordt niet afgedrukt 78 transfers, opstrijk- 40 transparanten 43

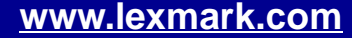

#### Register 105

#### Lexmark Z25 Lexmark Z35

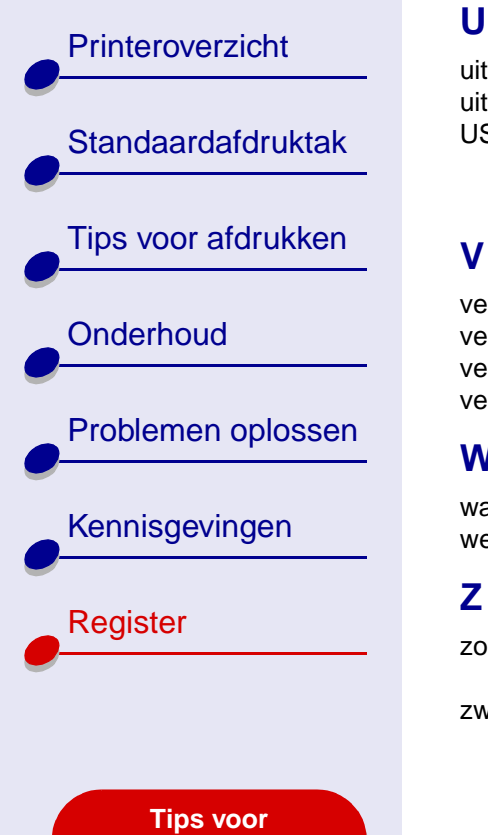

gebruik...

uitgavebericht 97 uitlijnen, inktcartridges 57 USB-kabel aansluiting 14 bestellen 64

#### V

verbeteren, afdrukkwaliteit 86 vervangen, inktcartridges 51 verwijderen, inktcartridges 51 verwijderen, printersoftware 69

#### W

waarschuwing 100 wenskaarten 26

#### Ζ

zoeken in gebruikershandleiding 2 zwarte-inktcartridge, artikelnummer 64